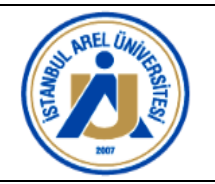

# I. Amaç

Bu rehber ile üniversitemiz eğitim-öğretimde kalite güvencesinde PUKÖ döngüsünün "kontrol" aşamasında kullanılmakta olan "Ders Dönem Sonu Raporları"nın ARELim sistemi içinde oluşturulan "Ders Dönem Sonu Raporu" uygulaması ile oluşturulmasına yönelik öğretim elemanlarına yol gösterici olmak amaçlanmıştır.

# II. Uygulama

ARELim Sistemi "Ders Dönem Sonu Raporu" uygulamasını kullanmak için aşağıda listelenen adımlar sırasıyla yerine getirilir:

1. <u>https://arelim.arel.edu.tr/login/sign-in</u> adresine giriş yapınız.

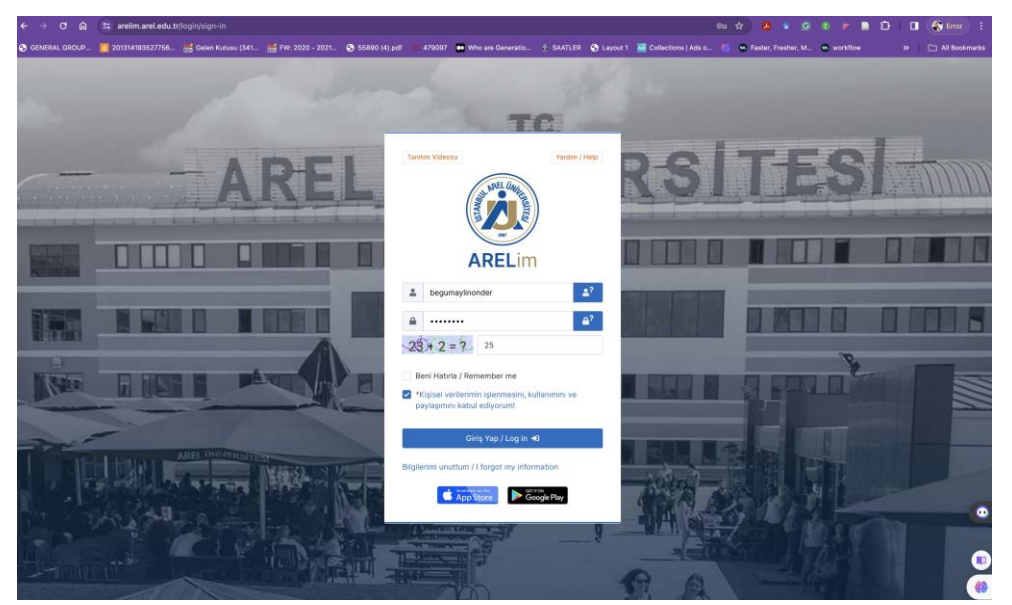

2. Kullanıcı adı ve parolanızı ilgili alanlara giriniz.

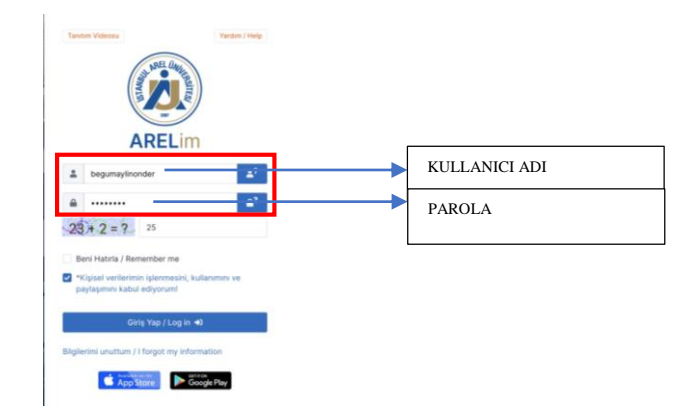

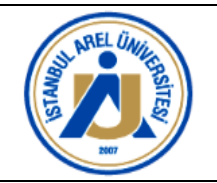

3. Doğrulama kodu için tarafınıza verilen toplama işlemini yapınız.

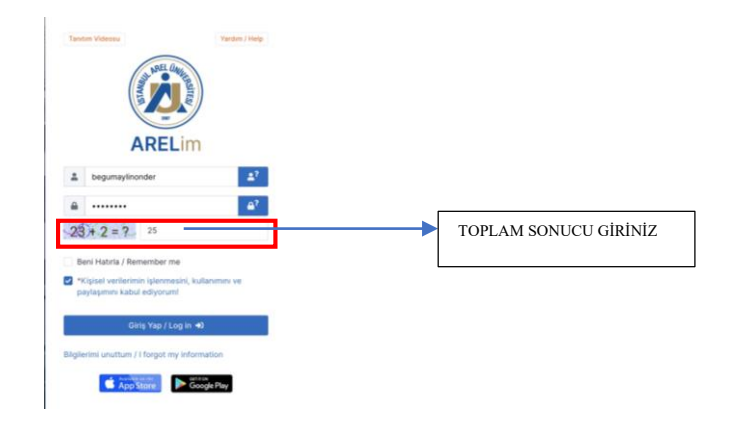

4. "Beni Hatırla" kutucuğuna isteğinize göre işaretleyiniz (Bu kutucuk aynı cihaz üzerinden girişlerinizde kullanıcı adı ve parolanızı hatırlamanızı sağlayacaktır).

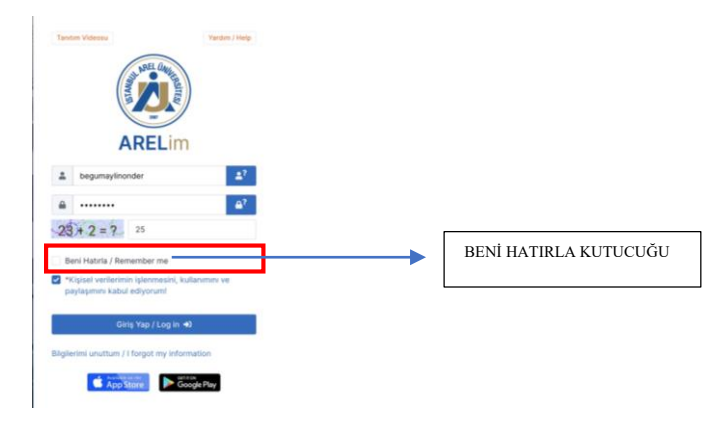

5. "Kişisel verilerin işlenmesine, kullanımına ve paylaşımına izin veriyorum!" şeklinde yer alan kutucuğu işaretleyiniz (*Rıza metnine ulaşmak için yazıyı tıklayabilirsiniz*).

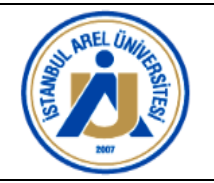

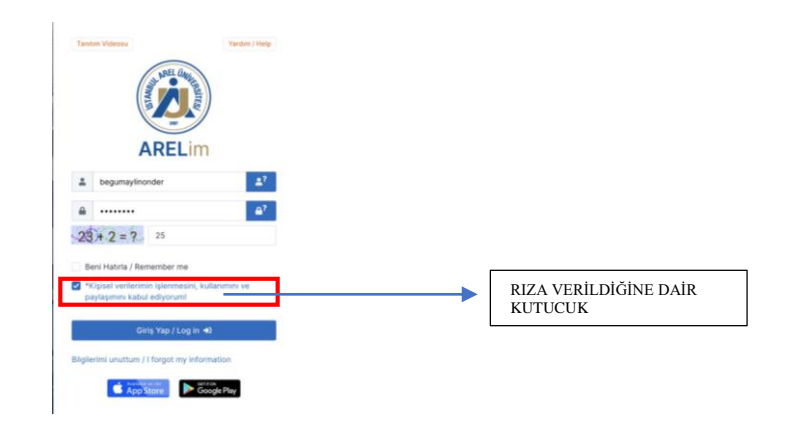

6. "Giriş yap / Log in" butonuna tıklayınız.

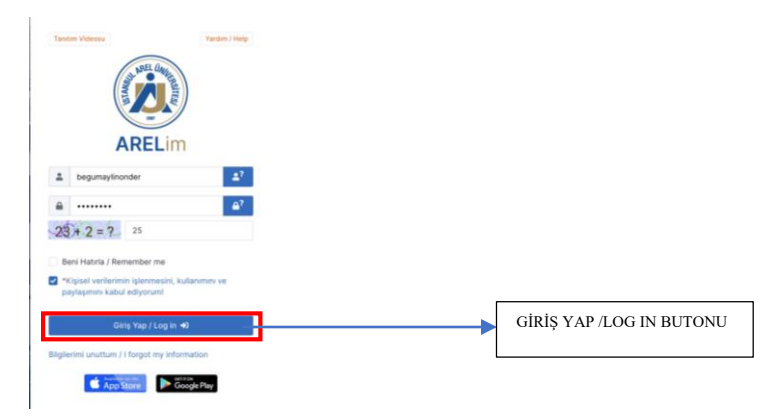

7. Arelim arayüzüne ulaştığınızda sol tarafta menü alanı yer alacaktır.

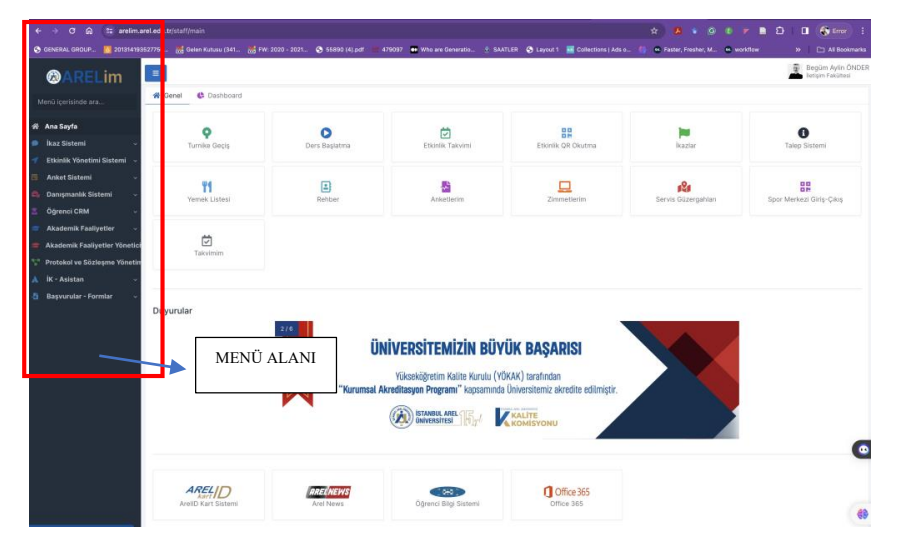

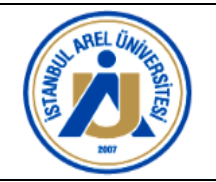

8. Solda yer alan menüden "Akademik Faaliyetler" açılan menüsünü tıklayınız.

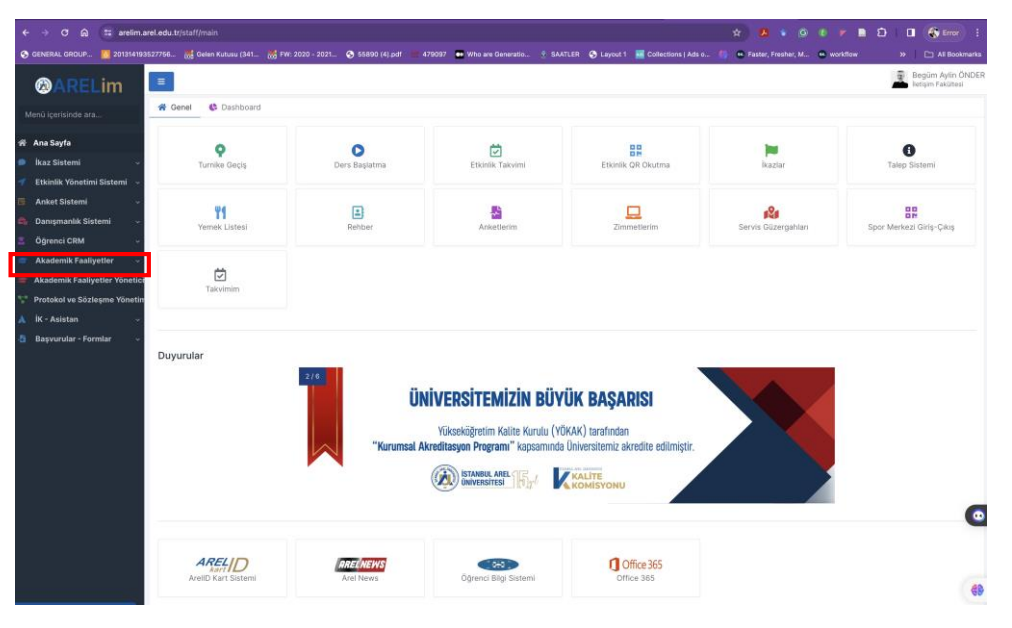

9. "Akademik Faaliyetler" açılan menüsünün en altında "Ders Dönem Sonu Raporu" ibaresine tıklayınız (*Sayfanız değişecektir*).

| ← → C බ 5 arelim.ar             | el.edu.tr/staff/main<br>527756 🕌 Gelen Kutusu (341 🚔 FW: | 2020 - 2021 🔇 55890 (4).pdf 🗰 4 | 179097 🐠 Who are Generatio 🔞 SAAT                                                                        | FLER 🚯 Layout 1 🚟 Collections   Ads c             | 🖈 🦊 🕯 🎯 😢           | rkflow » 🗅 All Bookmarks                |
|---------------------------------|----------------------------------------------------------|---------------------------------|----------------------------------------------------------------------------------------------------|---------------------------------------------------|---------------------|-----------------------------------------|
| @ARELim                         | =                                                        | -                               |                                                                                                    |                                                   |                     | Begüm Aylin ÖNDEF<br>İletişim Fakültesi |
| Menü içerisinde ara             | Genel Cashboard                                          |                                 |                                                                                                    |                                                   |                     |                                         |
| 🖷 Ana Sayfa                     | 0                                                        | 0                               | <b>D</b>                                                                                                 | 99                                                | 100 C               | 0                                       |
| 🗩 İkaz Sistemi 🗸 🗸              | Turnike Geçiş                                            | Ders Başlatma                   | Etkinlik Takvimi                                                                                         | Etkinlik QR Okutma                                | İkazlar             | Talep Sistemi                           |
| 🌱 🛛 Etkinlik Yönetimi Sistemi 🗸 |                                                          |                                 |                                                                                                    |                                                   |                     |                                         |
| 📕 Anket Sistemi 🗸 🗸             |                                                          | R                               |                                                                                                    |                                                   | .0.                 | 00                                      |
| 📥 🛛 Danışmanlık Sistemi 🚽 🗸     | Yemek Listesi                                            | Rehber                          | Anketlerim                                                                                               | Zimmetlerim                                       | Servis Güzergahları | Spor Merkezi Giriş-Çıkış                |
| 📃 Öğrenci CRM 🗸 🗸               |                                                          |                                 |                                                                                                    |                                                   |                     |                                         |
| 💼 Akademik Faaliyetler 🗸        |                                                          |                                 |                                                                                                    |                                                   |                     |                                         |
| 📒 Yoklama Sistemi El Kitabı     | Takvimim                                                 |                                 |                                                                                                    |                                                   |                     |                                         |
| 🧾 A. Performans Sistemi Tar     | Takvinini                                                |                                 |                                                                                                    |                                                   |                     |                                         |
| 📕 Ders Hoca Eşleştirme El Ki    |                                                          |                                 |                                                                                                    |                                                   |                     |                                         |
| 👛 Ofis Saati Belirleme          |                                                          |                                 |                                                                                                    |                                                   |                     |                                         |
| 🐸 Ders - Hoca Eşleştirme        | Duyurular                                                |                                 |                                                                                                    |                                                   |                     |                                         |
| 💿 Ders Başlatma                 |                                                          | 3/6                             |                                                                                                    | a1                                                |                     |                                         |
| Başlatılan AktifDönem Der       |                                                          | U                               | niversitemizin STAR                                                                                      | Akreditasyon Başarı                               | SI 🔨                |                                         |
| Başlatılan PasifDönem Der       |                                                          | İktisadi ve                     | e İdari Bilimler Fakültemizin İşletme (İngilizce), İşle<br>Bölümleri Sonuri Pereri ya Terrel Bilimler Ak | etme (Türkçe) ve Uluslararası Ticaret ve Finansma | an (Ingilizce)      |                                         |
| 👩 Öğretmen Ders Programı        |                                                          |                                 | yapılan değerlendirme so                                                                                 | nucunda akredite edilmiştir.                      |                     |                                         |
| 🔉 Akademik Performanslar        |                                                          | İktisə                          | di İdari Bilimler Fakültemizi tebrik eder, emeği geç                                                     | çen tüm akademik ve idari personelimize teşekkü   | r ederiz.           |                                         |
| Değerlendirme Anketleri         |                                                          |                                 | ISTANBUL ARE                                                                                             |                                                   |                     |                                         |
| 🖺 Ders Dönem Sonu Raporu        |                                                          |                                 | UNIVERSITESI                                                                                             |                                                   |                     |                                         |
| 📓 Haftalık Ders Yükü            |                                                          |                                 |                                                                                                    |                                                   |                     | 0                                       |
| ORaporlar                       |                                                          |                                 |                                                                                                    |                                                   |                     |                                         |
| 🚔 Akademik Faaliyetler Yöneti   | ARELID                                                   |                                 |                                                                                                    | 0.015 .005                                        |                     |                                         |
| 🚏 Protokol ve Sözleşme Yöneti   | ArellD Kart Sistemi                                      | Arel News                       | Öğrenci Bilgi Sistemi                                                                                    | Office 365                                        |                     |                                         |
| 🗼 İK - Asistan 🗸 🗸              |                                                          |                                 | 0.50                                                                                                    |                                                   |                     | 68                                      |

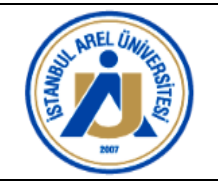

10. Sayfanın ortasında "Akademik Faaliyetler / Ders Dönem Sonu Raporu" başlığı altında "Yeni, Unvan/Ad Soyad / Ders Kodu / Ders Adı / Pdf Adresi / Dosyalar / Dönem / Sınıf ve Oluşturma Tarihi"nin yer aldığı bir tablo çıkacaktır.

| ← → C බ 🖶 arelim.<br>중 GENERAL GROUP 🙋 20131419 | .arel.edu.tr/dg/list?MID=421<br>13527756 😸 Gelen Kutusu (341 | 😹 FW: 2020 - 2021 🛙    | S 55890 (4).pdf | 479097 🐽 Who are G | eneratio 👲 SAA' | TLER 🕱 Layout 1 | 1 🔤 Collection | ☆<br>15   Ads o 🍈 😁 Far | 📕 🔹 🌀 🕐 📂                     | D I SError :<br>>> D All Bookmarks      |
|-------------------------------------------------|--------------------------------------------------------------|------------------------|-----------------|--------------------|-----------------|-----------------|----------------|-------------------------|-------------------------------|-----------------------------------------|
| @ARELim                                         | Ξ                                                            |                        |                 |                    |                 |                 |                |                         |                               | Begüm Aylin ÖNDER<br>iletişim Fakültesi |
| Menü içerisinde ara                             | 📾 Akademik Faaliyetler                                       | / Ders Dönem Sonu Rape | ru              |                    |                 |                 |                |                         | Ne Aran                       | niştiniz ? Q T C 🛛                      |
| 🕋 Ana Sayfa                                     | Yeni Ünvan/Ad Soyad                                          | ✓ Ders Kodu ✓          | Ders Adı 🗸      | Pdf Adresi 🗸       | Dosyalar v      | Dönem v         | Sinif v        | Oluşturma Tarihi 🗸      | Oluşturan Kullanıcı 🗸         | Güncelleme Tarihi v Günc                |
| 🗩 İkaz Sistemi 🗸 🗸                              |                                                              |                        |                 |                    |                 |                 |                |                         |                               |                                         |
| ┥ 🛛 Etkinlik Yönetimi Sistemi 🗸                 |                                                              |                        |                 |                    |                 |                 |                |                         |                               |                                         |
| 🖪 Anket Sistemi 🗸                               | L                                                            |                        |                 |                    |                 |                 |                |                         |                               |                                         |
| 🚔 Danışmanlık Sistemi 🗸                         |                                                              |                        |                 |                    |                 |                 |                |                         |                               |                                         |
| 🚨 Öğrenci CRM 🗸 🗸                               |                                                              |                        |                 |                    |                 |                 |                |                         |                               |                                         |
| 🗢 Akademik Faaliyetler 🗸                        |                                                              |                        |                 |                    |                 |                 |                |                         |                               |                                         |
| 📒 Yoklama Sistemi El Kitabı                     |                                                              |                        |                 |                    |                 |                 |                |                         |                               |                                         |
| 📕 A. Performans Sistemi Tar                     |                                                              |                        |                 |                    |                 |                 |                |                         |                               |                                         |
| 📒 Ders Hoca Eşleştirme El Ki                    |                                                              |                        |                 |                    |                 |                 |                |                         |                               |                                         |
| 🚢 Ofis Saati Belirleme                          |                                                              |                        |                 |                    |                 |                 |                |                         |                               |                                         |
| 🚢 Ders - Hoca Eşleştirme                        |                                                              |                        |                 |                    |                 |                 |                |                         |                               |                                         |
| 💿 Ders Başlatma                                 |                                                              |                        |                 |                    |                 |                 |                |                         |                               |                                         |
| Başlatılan AktifDönem Der                       |                                                              |                        |                 |                    |                 |                 |                |                         |                               |                                         |
| Başlatılan PasifDönem Der                       |                                                              |                        |                 |                    |                 |                 |                |                         |                               |                                         |
| 付 Öğretmen Ders Programı                        |                                                              |                        |                 |                    |                 |                 |                |                         |                               |                                         |
| À Akademik Performanslar                        |                                                              |                        |                 |                    |                 |                 |                |                         |                               |                                         |
| 🌣 Değerlendirme Anketleri                       |                                                              |                        |                 |                    |                 |                 |                |                         |                               |                                         |
| 🖹 Ders Dönem Sonu Raporu                        |                                                              |                        |                 |                    |                 |                 |                |                         |                               |                                         |
| 📔 Haftalık Ders Yükü                            |                                                              |                        |                 |                    |                 |                 |                |                         |                               | 0                                       |
| ●Raporlar                                       |                                                              |                        |                 |                    |                 |                 |                |                         |                               |                                         |
| 🖝 Akademik Faaliyetler Yöneti                   |                                                              |                        |                 |                    |                 |                 |                |                         |                               |                                         |
| 🚏 Protokol ve Sözleşme Yöneti                   |                                                              |                        |                 |                    |                 |                 |                | 🖽 🛓 Toplam              | Kayıt Sayısı 5 Gösterilen Kay | nt 0-500 ← Sayfa : 1 →                  |

11. Bu tabloda yeşil renk ile belirtilmiş "Yeni" butonuna tıklayınız. Sayfa değişecektir.

| ← → ଫ ଲ 😂 arelim.e              | arel.edu.tr/dg/list?MID=421 |                        |                       |                      |                  |                       |                      |                                | 🗈 🖸 🖉 🚳             | Error                   |
|---------------------------------|-----------------------------|------------------------|-----------------------|----------------------|------------------|-----------------------|----------------------|--------------------------------|---------------------|-------------------------|
| S GENERAL GROUP 🌠 201314193     | 3527756 🐹 Gelen Kutusu (34  | I 🐹 FW: 2020 - 2021    | S 55890 (4).pdf 🛛 👥 4 | 79097 🛛 💀 Who are Ge | eratio 🎂 SAATLER | S Layout 1 🛛 Za Colle | ctions   Ads o 🌖 😐 F | aster, Fresher, M 😐 workflo    | « » 🗅               | All Bookmarks           |
| <b>ØARELim</b>                  | =                           |                        |                       |                      |                  |                       |                      |                                | Begüm<br>İtetişim F | Aylin ÖNDER<br>akültesi |
| Menü içerisinde ara             | 🕿 Akademik Faaliyetler      | / Ders Dönem Sonu Rapo | ru                    |                      |                  |                       |                      | Ne Ari                         | emiştiniz ? 🔍 🎗 🍸   | 0 🛛                     |
| 🌴 Ana Sayfa                     | Yeni İnvan/Ad Soyad         | ✓ Ders Kodu ✓          | Ders Adi v            | Pdf Adresi 🗸 D       | syalar v Döne    | m v Sınıf v           | Oluşturma Tarihi 🗸   | Oluşturan Kullanıcı 🗸          | Güncelleme Tarihi   | ∽ Günce                 |
| 🗩 İkaz Sistemi 🗸 🗸              | 📝 1 D ç. Dr. Begüm Aylır    | ÖNDER GITL101          | Görsel Kültür G       | TL101 are            | (1).png 2023-2   | 2024 Gūz 1            | 20-02-2024           | begumaylinonder                |                     |                         |
| 🜱 🛛 Etkinlik Yönetimi Sistemi 🗸 |                             |                        |                       |                      |                  |                       |                      |                                |                     |                         |
| 🗏 Anket Sistemi 🗸 🗸             |                             |                        |                       |                      |                  |                       |                      |                                |                     |                         |
| 🖚 Danışmanlık Sistemi 🗸         |                             |                        |                       |                      |                  |                       |                      |                                |                     |                         |
| 🗷 Öğrenci CRM 🗸 🗸               |                             |                        |                       |                      |                  |                       |                      |                                |                     |                         |
| 🗢 Akademik Faaliyetler 🗸        |                             |                        |                       |                      |                  |                       |                      |                                |                     |                         |
| 📒 Yoklama Sistemi El Kitabı     |                             |                        |                       |                      |                  |                       |                      |                                |                     |                         |
| A. Performans Sistemi Tar       |                             |                        |                       |                      |                  |                       |                      |                                |                     |                         |
| 📒 Ders Hoca Eşleştirme El Ki    |                             |                        |                       |                      |                  |                       |                      |                                |                     |                         |
| 🚢 Ofis Saati Belirleme          |                             |                        |                       |                      |                  |                       |                      |                                |                     |                         |
| 🚢 Ders - Hoca Eşleştirme        |                             |                        |                       |                      |                  |                       |                      |                                |                     |                         |
| Ders Başlatma                   |                             |                        |                       |                      |                  |                       |                      |                                |                     |                         |
| Başlatılan AktifDönem Der       |                             |                        |                       |                      |                  |                       |                      |                                |                     |                         |
| Başlatılan PasifDönem Der       |                             |                        |                       |                      |                  |                       |                      |                                |                     |                         |
| 付 Öğretmen Ders Programı        |                             |                        |                       |                      |                  |                       |                      |                                |                     |                         |
| À Akademik Performanslar        |                             |                        |                       |                      |                  |                       |                      |                                |                     |                         |
| Değerlendirme Anketleri         |                             |                        |                       |                      |                  |                       |                      |                                |                     |                         |
| 🔋 Ders Dönem Sonu Raporu        |                             |                        |                       |                      |                  |                       |                      |                                |                     |                         |
| 🖹 Haftalık Ders Yükü            |                             |                        |                       |                      |                  |                       |                      |                                |                     | 0                       |
| ⊖Raporlar                       |                             |                        |                       |                      |                  |                       |                      |                                |                     |                         |
| 🞓 Akademik Faaliyetler Yõneti   |                             |                        |                       |                      |                  |                       |                      |                                |                     | -                       |
| 🚏 Protokol ve Sözleşme Yöneti   |                             |                        |                       |                      |                  |                       | 🖽 🛓 Toplar           | n Kayıt Sayısı 5 Gösterilen Ki | ayıt 0-500 🗲 Sayfa  | 1 >                     |

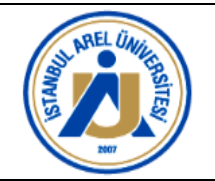

12. Ders Sonu Raporu başlığı altında *"\*Öğretim Elemanının Adı / Name of the Instructor"* ve *"\*Ders Adı / Course Name"* sekmesi bulunur.

| $\leftrightarrow$ $\rightarrow$ $\mathfrak{O}$ $\mathfrak{A}$ $\mathfrak{s}$ arelim.are | l.edu.tr/dg/list?MID=421                                         |                                    |                                    | * 🖪 * 🙆 🗊 🔻                    | 📄 🖸 🔲 🚯 Error 🗄                     |
|-----------------------------------------------------------------------------------------|------------------------------------------------------------------|------------------------------------|------------------------------------|--------------------------------|-------------------------------------|
| S GENERAL GROUP 🚺 2013141935                                                            | 27756 😸 Gelen Kutusu (341 😸 FW: 2020 - 2021 📀 55890 (4).pdf 💷 47 | 9097 🐽 Who are Generatio 🔮 SAATLER | S Layout 1 🛛 🔤 Collections   Ads o | 🌗 🕶 Faster, Fresher, M 🐵 workf | llow » 🗀 All Bookmarks              |
| @ARELim                                                                                 | ≡                                                                |                                    |                                    |                                | Begüm Aylin 🔳<br>İletişim Fakültesi |
| Menü içerisinde ara                                                                     | Ders Sonu Raporu                                                 |                                    |                                    |                                | ×                                   |
| 쑴 Ana Sayfa                                                                             | *Öğretim Elemanının Adı / Name of the Instructor                 | Doç. Dr. Begüm Aylin ÖNDER         |                                    |                                |                                     |
| 🗩 İkaz Sistemi 🗸 🗸                                                                      | *Ders Adi / Course Name                                          | Lütfen Seçiniz                     |                                    |                                | Ψ                                   |
| 🜱 🛛 Etkinlik Yönetimi Sistemi 🗸                                                         |                                                                  |                                    |                                    |                                |                                     |
| 📧 Anket Sistemi 🗸 🗸                                                                     |                                                                  |                                    |                                    |                                |                                     |
| 📫 Danışmanlık Sistemi 🔍                                                                 |                                                                  |                                    |                                    |                                |                                     |
| 💈 Öğrenci CRM 🗸 🗸                                                                       |                                                                  |                                    |                                    |                                |                                     |
| 😂 🛛 Akademik Faaliyetler 🗸 🗸                                                            |                                                                  |                                    |                                    |                                |                                     |
| 📒 Yoklama Sistemi El Kitabı                                                             |                                                                  |                                    |                                    |                                |                                     |
| 📕 A. Performans Sistemi Tar                                                             |                                                                  |                                    |                                    |                                |                                     |
| 📒 Ders Hoca Eşleştirme El Ki                                                            |                                                                  |                                    |                                    |                                |                                     |
| 🚢 Ofis Saati Belirleme                                                                  |                                                                  |                                    |                                    |                                |                                     |
| 🚢 Ders - Hoca Eşleştirme                                                                |                                                                  |                                    |                                    |                                |                                     |
| 😒 Ders Başlatma                                                                         |                                                                  |                                    |                                    |                                |                                     |
| Başlatılan AktifDönem Der                                                               |                                                                  |                                    |                                    |                                |                                     |
| Başlatılan PasifDönem Der                                                               |                                                                  |                                    |                                    |                                |                                     |
| 🖆 Öğretmen Ders Programı                                                                |                                                                  |                                    |                                    |                                |                                     |
| À Akademik Performanslar                                                                |                                                                  |                                    |                                    |                                |                                     |
| 🌣 Değerlendirme Anketleri                                                               |                                                                  |                                    |                                    |                                |                                     |
| 🎽 Ders Dönem Sonu Raporu                                                                |                                                                  |                                    |                                    |                                |                                     |
| 🎽 Haftalık Ders Yükü                                                                    |                                                                  |                                    |                                    |                                | •                                   |
| ●Raporlar                                                                               |                                                                  |                                    |                                    |                                |                                     |
| 🞓 Akademik Faaliyetler Yöneti                                                           |                                                                  |                                    |                                    |                                |                                     |
| 🚏 Protokol ve Sözleşme Yöneti                                                           |                                                                  |                                    |                                    |                                |                                     |
| 🗼 İK - Asistan 🗸 🗸                                                                      |                                                                  |                                    |                                    |                                | EKayder,                            |

-\*\*Öğretim Elemanının Adı / Name of the Instructor" bölümünde ünvan ve ad, soyad bilgileriniz seçime izin vermeyecektir. Lütfen bilgileri kontrol ediniz.
-\*\*\*Ders Adı / Course Name" altında yer alan bölümden ilgili dönemde verdiğiniz dersi

seçiniz (Sayfa değişecektir).

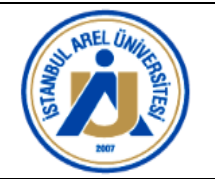

| ← → C ⋒ 😫 arelim.are            | l.edu.tr/dg/list?MID=421                         |                               |                             |                        |                     |                        | 0 💌 🗈 🖸    | 🔲 🔹 Error 🗄                             |
|---------------------------------|--------------------------------------------------|-------------------------------|-----------------------------|------------------------|---------------------|------------------------|------------|-----------------------------------------|
| S GENERAL GROUP 🚺 20131419352   | 7756 😸 Gelen Kutusu (341 😸 FW: 2020 - 2021 (     | S 55890 (4).pdf 🛛 10 479097 🧧 | 🖬 Who are Generatio 👲 SA    | ATLER 🕤 Layout 1       | Collections   Ads o | 🌓 🥶 Faster, Fresher, M | 😠 workflow | » 🗅 All Bookmarks                       |
| ARELim                          | =                                                |                               |                             |                        |                     |                        |            | Begüm Aylin ÖNDER<br>İletişim Fakültesi |
| Menü içerisinde ara             | Ders Sonu Raporu                                 |                               |                             |                        |                     |                        |            | ×                                       |
| 중 Ana Sayfa                     | *Öğretim Elemanının Adı / Name of the Instructor | Doç. Di                       | r. Begüm Aylin ÖNDER        |                        |                     |                        |            |                                         |
| 🗩 İkaz Sistemi 🗸 🗸              | *Ders Adı / Course Name                          | Lütfen                        | 1 Seçiniz                   |                        |                     |                        |            | ^                                       |
| 🚽 🛛 Etkinlik Yönetimi Sistemi 🗸 |                                                  |                               |                             |                        |                     |                        |            |                                         |
| 🖻 Anket Sistemi 🗸 🗸             |                                                  | 2023-                         | 2024 Güz - 7GRT51810 / Ta   | ısarımda Algılama ve   | İletişim            |                        |            |                                         |
| 📫 Danışmanlık Sistemi 🗸         |                                                  | 2023-                         | 2024 Güz - 7MKC51200 / Ki   | ültürlerarası İletişim |                     |                        |            |                                         |
| 📱 Öğrenci CRM 🗸 🗸               |                                                  | 2023-                         | 2024 Güz - 8GSF60109 / Ta   | asarım Etiği           |                     |                        |            |                                         |
| 😇 Akademik Faaliyetler 🗸        |                                                  | 2023-                         | 2024 Güz - GITL101 / Görse  | ıl Kültür              |                     |                        |            |                                         |
| 📮 Yoklama Sistemi El Kitabi     |                                                  | 2023-                         | 2024 Güz - GITL401 / Bitirm | ne Projesi-I           |                     |                        |            |                                         |
| 📕 A. Performans Sistemi Tar     |                                                  | 2023-                         | 2024 Guz - GRELTI77 Sanat   | t Tarini               |                     |                        |            |                                         |
| 📮 Ders Hoca Eslestirme El Ki    |                                                  |                               |                             |                        |                     |                        |            |                                         |
| 1. Ofis Saati Belirleme         |                                                  |                               |                             |                        |                     |                        |            |                                         |
| 📇 Ders - Hoca Eslestirme        |                                                  |                               |                             |                        |                     |                        |            |                                         |
| Dere Baelatma                   |                                                  |                               |                             |                        |                     |                        |            |                                         |
| Bacistian AktifDönem Der        |                                                  |                               |                             |                        |                     |                        |            |                                         |
| Başlatıları Aktirbönem Der      |                                                  |                               |                             |                        |                     |                        |            |                                         |
| Ööretmen Dere Dressern          |                                                  |                               |                             |                        |                     |                        |            |                                         |
| Ogretmen Ders Program           |                                                  |                               |                             |                        |                     |                        |            |                                         |
| Akademik Performansiar          |                                                  |                               |                             |                        |                     |                        |            |                                         |
| Degenendirme Anketien           |                                                  |                               |                             |                        |                     |                        |            |                                         |
| Ders Donem Sonu Raporu          |                                                  |                               |                             |                        |                     |                        |            |                                         |
| Haftalik Ders Yükü              |                                                  |                               |                             |                        |                     |                        |            | •                                       |
| ●Raporlar                       |                                                  |                               |                             |                        |                     |                        |            |                                         |
| Akademik Faaliyetler Yönetie    |                                                  |                               |                             |                        |                     |                        |            |                                         |
| 🚏 Protokol ve Sözleşme Yöneti   |                                                  |                               |                             |                        |                     |                        |            |                                         |
| 🗼 İK - Asistan 🗸 🗸              |                                                  |                               |                             |                        |                     |                        |            | EKaydel                                 |

**Ders Sonu Raporu Sayfası:** (Dersin Künye Bilgileri yer almıştır. Aşağıdaki adımları takip etmelisiniz).

13. Ders sonu Raporu başlığı altında "\*Öğretim Elemanının Adı / Name of the Instructor" başlığı altında unvan ve ad, soyad bilgileriniz bulunur.

| ← → ♂ ⋒ 🖙 arelim.ar                                                                                            |                                                                                                    | \$      | <mark>1.</mark> 🛊 G | 0 F 1        | 1 D   D 🚯 1               | irror i               |
|----------------------------------------------------------------------------------------------------|----------------------------------------------------------------------------------------------------|---------|---------------------|--------------|---------------------------|-----------------------|
| S GENERAL GROUP 🚺 2013141938                                                                                   | 27756 😸 Gelen Kutusu (341 😸 FW: 2020 - 2021 📀 55890 (4) pdf 📧 479097 \cdots Who are Generatio 🖄 SAATLER 📀 Layout 1 🚟 Collections   Ads o 🍵                                                                         | 🕽 😬 Fas | ter, Fresher, M.    | . 😬 workflow |                           | Bookmarks             |
| @ARELim                                                                                                    | 3                                                                                                    |         |                     |              | Begüm Ay<br>İletişim Fakı | ylin ÖNDEF<br>cültesi |
| Menü içerisinde ara                                                                                            | Ders sonu kaporu                                                                                                    |         |                     |              |                           | -                     |
| <ul> <li>Ana Sayfa</li> <li>ikaz Sistemi →</li> <li>Etkinlik Yönetimi Sistemi →</li> </ul>                     | *Öğretim Elemanının Adı / Name of the Instructor         Doc, Dr. Begim Aylıń ÖNDER           *Ders Adı / Course Name         2023-2024 Güz - GRFL117 / Sanat Tarihl           *Dönem / Term         2023-2024 Güz |         |                     |              |                           | _                     |
| <ul> <li>Danışmanlık Sistemi v</li> <li>Öğrenci CRM v</li> </ul>                                               | ******/ values ************************************                                                                                                    |         |                     |              |                           |                       |
| <ul> <li>Akademik Faaliyetler</li> <li>Yoklama Sistemi El Kitabi</li> <li>A. Performans Sistemi Tar</li> </ul> | *Teorik Ders Sayns / No. Of Theoretical Lectures 2 2 4Lab. Ders Sayns/No. of Lab. Lectures 0                                                                                                    |         |                     |              |                           |                       |
| 📒 Ders Hoca Eşleştirme El Ki<br>🚢 Ofis Saati Belirleme                                                         | "Sinav Sayisi / No. of Exams                                                                                                    |         |                     |              |                           |                       |

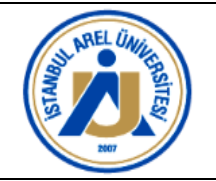

14. "\*Ders Adı / Course Name" başlığı altında seçmiş olduğunuz ilgili dersin akademik yılı, dönem, kod ve ders adının gösterildiğini göreceksiniz. Bilgileri kontrol etmeli, akademik yıl, dönem, ders değişimi yapılacaksa bu menüden ilgili bilgileri kontrol ediniz veya seçiniz.

| ← → ♂ ⋒ 🛱 arelim.ar             | x 🗛 x 🧕 x 🖛 🖹 🗍 🖬 🎲 🖬 🗯 🖬 🔹                                                                                                    | • i               |
|---------------------------------|----------------------------------------------------------------------------------------------------|-------------------|
| 😚 GENERAL GROUP 🎽 2013141935    | 527756 📩 Golen Kuluzu (341 😹 FW: 2020 - 2021 💿 55580 (4).pdf 📧 473027 🗰 Who are Generatio 💠 SAATLER 💿 Layout 1 🚾 Collections (Ads o 🌓 👄 Faster, Fresher, M 👄 workflow 🔅 🔅 🔿 |                   |
| ARELim                          | E Begin Art                                                                                                    | in ÖNDER<br>Itesi |
| Menü içerisinde ara             | Ders Sonu Raporu                                                                                                    | ×                 |
| 쥬 Ana Sayfa                     | *Ötteslin Elemanon Ark (Name of the Instructor Dog Dr. Began Ayin OnDER                                                                                                    |                   |
| 🗩 🛛 İkəz Sistemi 🗸 🗸            | *Ders Adı / Course Name 2023-2024 Güz - GRFL117 / Sanat Tarihi                                                                                                    | -                 |
| 🜱 🛛 Etkinlik Yönetimi Sistemi 🗸 | 90%107%101<br>2023-2024 6dg                                                                                                    | -                 |
| 🗃 Anket Sistemi 🗸 🗸             | *Snfl / Class                                                                                                    |                   |
| 📫 Danışmanlık Sistemi 🗸 🗸       | 1                                                                                                    |                   |
| 🐔 Öğrenci CRM 🗸 🗸               | *AKT5 /ECT5 4                                                                                                    |                   |
| 🗢 Akademik Faaliyetler 🗸        | *Teorik Ders Sayss / No. Of Theoretical Lectures                                                                                                    |                   |
| 😑 Yoklama Sistemi El Kitabı     | 2                                                                                                    |                   |
| 📑 A. Performans Sistemi Tar     | *Lub. Ders Saysurko. of Lab. Lectures 0                                                                                                    |                   |
| 😑 Ders Hoca Eşleştirme El Ki    | *Sinav Saysi / No. of Exams                                                                                                    |                   |
| 😃 Ofis Saati Belirleme          |                                                                                                    |                   |

**15. "\*Dönem / Term"** başlığı altında daha önceden seçtiğiniz "Akademik Yıl" ve "Dönem" bilgilerine ilişkin detayları göreceksiniz. *Lütfen kontrol ediniz*.

| $\leftrightarrow$ $\rightarrow$ $\mathcal{O}$ $\textcircled{a}$ arelim.a | rel.edu.tr/dg/list?MID=421 🖈 🙆 🕴 💌 🖹 🖸 🛛 🍈 Error 🗄                                                                                                    |
|--------------------------------------------------------------------------|----------------------------------------------------------------------------------------------------|
| S GENERAL GROUP 🚺 201314193                                              | 527756 🖞 Gelen Kuturu (341 👸 FW: 2020 - 2021 🔕 55880 (4) pett 📒 479097 📼 Who are Generatio 🔅 SAATLER 🗞 Layout 1 🧮 Cellections   Ads o 🍈 🗢 Faster, Fresher, M 👁 workflow 🔅 🔪 🗋 All Bookmarks |
| <b>@ARELim</b>                                                           | Egym Aylin ÖNDER                                                                                                    |
| Menü içerisinde ara                                                      | Ders Sonu Raporu                                                                                                    |
| 脅 Ana Sayfa                                                              | *Öğretim Elemanının Adı / Name of the Instructor                                                                                                    |
| 🗩 İkaz Sistemi 🗸 🗸                                                       | *Ders Adr / Course Name 2023-2024 Güz - GRFL117 / Sanat Tarihi *                                                                                                    |
| 🛷 Etkinlik Yönetimi Sistemi 🗸                                            | *Dönem / Term<br>2023-2024 Giz                                                                                                    |
| 🗏 Anket Sistemi 🗸 🗸                                                      | *Sinf / Class                                                                                                    |
| 📫 Danışmanlık Sistemi 🗸                                                  | 1                                                                                                    |
| 📱 Öğrenci CRM 🛛 🗸                                                        | *AKTS/ECTS<br>4                                                                                                    |
| 👕 Akademik Faaliyetler 🗸 🗸                                               | *Teorik Ders Sayısı / No. Of Theoretical Lectures                                                                                                    |
| 📒 Yoklama Sistemi El Kitabı                                              | 2                                                                                                    |
| 📕 A. Performans Sistemi Tar                                              | *Lab. Ders Sayısı/No. of Lab. Lectures<br>0                                                                                                    |
| 📒 Ders Hoca Eşleştirme El Ki                                             | *Smav Sayisi / No. of Exams                                                                                                    |

16. "\*Sınıf / Class" başlığı seçtiğiniz ders hangi sınıf düzeyine aitse size onu gösterecektir.

| ← → C ଲ 😂 are                 | lim.arel.edu.tr/dg/list?MID=421                                  |                                        |                                    | * 📕 🔹 🕒 💌 🗖                     | 🖸   🔲 🛞 Error 🕴                         |
|-------------------------------|------------------------------------------------------------------|----------------------------------------|------------------------------------|---------------------------------|-----------------------------------------|
| S GENERAL GROUP 🚺 2013        | 4193527756 🐹 Gelen Kutusu (341 🐹 FW: 2020 - 2021 📀 55890 (4).pdf | 💷 479097 📑 Who are Generatio 🔮 SAATLER | S Layout 1 🛛 Zellections   Ads o 🦸 | 🐱 Faster, Fresher, M 🐵 workflow | » 🗅 All Bookmarks                       |
| <b>ØARELim</b>                |                                                                  |                                        |                                    |                                 | Begüm Aylin ÖNDER<br>İletişim Fakültesi |
| Menü içerisinde ara           | Ders Sonu Raporu                                                 |                                        |                                    |                                 | x                                       |
| 중 Ana Sayfa                   | *Öğretim Elemanının Adı / Name of the Instructor                 | Doç. Dr. Begüm Aylin ÖNDER             |                                    |                                 |                                         |
| 🗩 🛛 İkaz Sistemi              | *Ders Adı / Course Name                                          | 2023-2024 Güz - GRFL117 / Sanat Tarihi | i                                  |                                 |                                         |
| 💎 🛛 Etkinlik Yönetimi Sistemi | *Dönem / Term<br>2023-2024 Güz                                   |                                        |                                    |                                 |                                         |
| 🗐 Anket Sistemi               | * Smif / Class                                                   |                                        |                                    |                                 |                                         |
| 💼 Danışmanlık Sistemi         | . 1                                                              |                                        |                                    |                                 |                                         |
| 🙁 Öğrenci CRM                 | *AKTS / ECTS 4                                                   |                                        |                                    |                                 |                                         |
| 👕 Akademik Faaliyetler        | *Teorik Ders Sayısı / No. Of Theoretical Lectures                |                                        |                                    |                                 |                                         |
| 📒 Yoklama Sistemi El Kital    | 2                                                                |                                        |                                    |                                 |                                         |
| 📕 A. Performans Sistemi       | *Lab. Ders Sayısı/No. of Lab. Lectures                           |                                        |                                    |                                 |                                         |
| 📒 Ders Hoca Eşleştirme El     | Ki Sinav Sayisi / No. of Exams                                   |                                        |                                    |                                 |                                         |

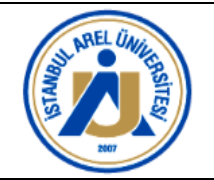

17. "\*AKTS / ECTS" başlığı altında dersin AKTS'sini görürsünüz. Bu bilgi seçtiğiniz

derse göre otomatik gelir. Lütfen kontrol ediniz.

| ← → C ⋒ 😫 arelim.ar           | el.edu.tr/dg/list?MID=421 🔅 🐑 🖉 🔅 🐮 💌 🖹 🚺 🛞 Error                                                                                                    |   |
|-------------------------------|----------------------------------------------------------------------------------------------------|---|
| S GENERAL GROUP 🚺 2013141935  | 527756. 😸 Gelen Kulusu (341. 😸 FW: 2020 - 2021. 🔇 55880 (4) pdf 📺 479097 🖶 Wno are Generatio. 🖞 SANTLER 🔕 Layout 1 🧮 Collections J Ads o 🎁 👄 Fester, Fresher, M 👁 workflow | s |
| <b>ØARELim</b>                | E Begüm Aylın ÖND                                                                                                    | R |
| Menü içerisinde ara           | Ders Sonu Raporu                                                                                                    | Π |
| 帝 Ana Sayfa                   | *Öğretim Elemanının Adı / Name of the Instructor Doç: Dr: Begüm Aylin ÖNDER                                                                                                |   |
| 🗩 İkaz Sistemi 🗸 🗸            | *Ders Adı / Course Name         2023-2024 Güz - GRFL117 / Sanat Tarihi         *                                                                                           |   |
| 🛷 Etkinlik Yönetimi Sistemi ~ | * Dônem / Term<br>2023-024 duz                                                                                                    |   |
| 🗑 Anket Sistemi 🗸 🗸           | *Snrf / Class                                                                                                    |   |
| 🍰 Danışmanlık Sistemi 🗸       | 1                                                                                                    |   |
| 🕱 Öğrenci CRM 🗸 🗸             | *AKTS/ECTS 4                                                                                                    |   |
| 🗢 Akademik Faaliyetler 🗸      | *Teorik Ders Sayısı / No. Of Theoretical Lectures                                                                                                    |   |
| 📒 Yoklama Sistemi El Kitabı   | 2                                                                                                    |   |
| 📕 A. Performans Sistemi Tar   | "Lab. Ders Sayis/No. of Lab. Lectures<br>0                                                                                                    |   |
| 📒 Ders Hoca Eşleştirme El Ki  | *Sinav Sayisi / No. of Exams                                                                                                    | ٢ |

18. "\*Teorik Ders Sayısı / No. Of Theoretical Lectures" başlığı altında dersin teori

sayısını görürsünüz. Bu bilgi seçtiğiniz derse göre otomatik gelir. Lütfen kontrol ediniz.

| $\leftrightarrow$ $\rightarrow$ $\mathcal{O}$ $\bigcirc$ $\Xi$ arelim. | arel.edu.tr/dg/list?MID=421 🖈 🙆 🕴 💌 🖹 🖄 🛛 🚯 Error 🗄                                                                                                    |
|------------------------------------------------------------------------|----------------------------------------------------------------------------------------------------|
| S GENERAL GROUP 🚺 20131419                                             | 5527764 😸 Gelen Kutusu (341 😸 FM: 2020 - 2021 🔹 S5880 (4).pdf 📁 470097 🗰 Who are Generatio 🖞 SAATLER 📀 Layout 1 🧮 Collectores (Ads o 🍈 🗢 Faster, Freeher, M 👁 workflow 🔅 🖒 Al Bookmarks |
| <b>ØARELim</b>                                                         | Egüm Aylın ÖNDER                                                                                                    |
| Menü içerisinde ara                                                    | Ders Sonu Raporu                                                                                                    |
| 脅 Ana Sayfa                                                            | *Öğretim Elemanının Adı / Name of the Instructor Doç. Dr. Begüm Aylin ÖNDER                                                                                                    |
| 🗩 İkaz Sistemi 🗸 🗸                                                     | *Ders Adi / Course Name 2023-2024 Güz - GRFL117 / Sanat Tarihi *                                                                                                    |
| 🛷 🛛 Etkinlik Yönetimi Sistemi 🗸                                        | *Dônem / Term<br>2023-2024 00z                                                                                                    |
| 🗐 Anket Sistemi 🗸 🗸                                                    | *Smf / Class                                                                                                    |
| 💼 Danışmanlık Sistemi 🛛 🗸                                              | 1                                                                                                    |
| 🚨 Öğrenci CRM 🗸 🗸                                                      | *AKTS/ECTS<br>4                                                                                                    |
| 👕 Akademik Faaliyetler 🗸 🗸                                             | *Teorik Ders Sayısı / No. Of Theoretical Lectures                                                                                                    |
| 📒 Yoklama Sistemi El Kitabı                                            | 2                                                                                                    |
| 📕 A. Performans Sistemi Tar                                            | *Lab. Ders Sayısı/No. of Lab. Lectures                                                                                                    |
| 📒 Ders Hoca Eşleştirme El Ki                                           | *Sinav Sayisi / No. of Exams                                                                                                    |

**19. "\*Lab. Ders Sayısı/No. of Lab. Lectures"** başlığı altında dersin lab. sayısını görürsünüz. *Bu bilgi seçtiğiniz derse göre otomatik gelir. Lütfen kontrol ediniz.* 

| < → C @              | arelim.arel.edu.tr/dg/list?MID=421                                                                                                    |                        | 🕐 💌 🗎 🖸    | Error                                   |
|----------------------|----------------------------------------------------------------------------------------------------|------------------------|------------|-----------------------------------------|
| S GENERAL GROUP      | 🧱 201314193527756 📸 Gelen Kutusu (341 🛗 FW: 2020 - 2021 📀 55890 (4).pdf 💷 479097 🐽 Who are Generatio 🔮 SAATLER 🔇 Layout 1 📕 Collections ( Ads o 🎕 | 🛛 😅 Faster, Fresher, M | 😅 workflow | » 🗋 All Bookmarks                       |
| <b>ØAREL</b>         | im 💷                                                                                                    |                        |            | Begüm Aylin ÖNDER<br>lietişim Fakültesi |
| Menü içerisinde ara. | Ders Sonu Raporu                                                                                                    |                        |            | x                                       |
| 谷 Ana Sayfa          | *Öğretim Elemanının Adı / Name of the Instructor Doç. Dr. Begüm Aylın ÖNDER                                                                       |                        |            |                                         |
| 🗩 🛛 İkaz Sistemi     | *Ders Adi / Course Name 2023-2024 Güz - GRFL117 / Sanat Tarihi                                                                                    |                        |            | *                                       |
| ┥ Etkinlik Yönetimi  | Sistemi > <sup>2</sup> Dônem / Term<br>2023-2024 Oliz                                                                                             |                        |            |                                         |
| 🗐 🛛 Anket Sistemi    | Simif / Class                                                                                                    |                        |            |                                         |
| 💼 🛛 Danışmanlık Sist | ami v 1<br>*akts JECTS                                                                                                    |                        |            |                                         |
| 🚨 Öğrenci CRM        |                                                                                                    |                        |            |                                         |
| 👕 🛛 Akademik Faaliy  | stler v *Teorik Ders Sayısı / No. Of Theoretical Lectures                                                                                         |                        |            |                                         |
| 📒 Yoklama Sister     | AT ET KITADI                                                                                                    |                        |            |                                         |
| A. Performans        | Sistemi Tar 0                                                                                                    |                        |            |                                         |
| 📒 Ders Hoca Eşle     | stirme El Ki Sinav Sayisi / No. of Exams                                                                                                    |                        |            |                                         |

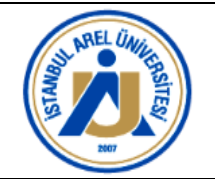

### 20. "\*Sınav Sayısı / No. of Exams" başlığı altındaki alana gerçekleştirdiğiniz sınav

sayısını girmelisiniz.

| ← → ଫ ଲ 😫 arelim.ar             | el.edu.tr/dg/list?MID=421                                        |                                        |                                      | * 📕 🔹 💿 🕫 💌 🗎                     | 2 I 🛛 🚯 Error 🗄                         |
|---------------------------------|------------------------------------------------------------------|----------------------------------------|--------------------------------------|-----------------------------------|-----------------------------------------|
| 📀 GENERAL GROUP 🚺 2013141935    | 27756 😸 Gelen Kutusu (341 😿 FW: 2020 - 2021 📀 55890 (4).pdf 🗮 4  | 79097 📑 Who are Generatio 🔬 SAATLER 🤅  | S Layout 1 🛛 🔤 Collections   Ads o 🎈 | 👂 🚥 Faster, Fresher, M 🐵 workflow | » 🗅 All Bookmarks                       |
| ARELim                          | =                                                                |                                        |                                      |                                   | Begüm Aylin ÖNDEF<br>İletişim Fakültesi |
| Menü içerisinde ara             | Ders Sonu Raporu                                                 |                                        |                                      |                                   | ×                                       |
| 🖀 Ana Sayfa                     | *Öğretim Elemanının Adı / Name of the Instructor                 | Doç. Dr. Begüm Aylin ÖNDER             |                                      |                                   |                                         |
| 🗩 🛛 İkaz Sistemi 🗸 🗸            | *Ders Adı / Course Name                                          | 2023-2024 Güz - GRFL117 / Sanat Tarihi |                                      |                                   | •                                       |
| 🜱 🛛 Etkinlik Yönetimi Sistemi 🗸 | *Dönem / Term<br>2023-2024 Güz                                   |                                        |                                      |                                   |                                         |
| 🖪 Anket Sistemi 🗸               | *Sinif / Class                                                   |                                        |                                      |                                   |                                         |
| 🖴 🛛 Danışmanlık Sistemi 🗸 🗸     | 1                                                                |                                        |                                      |                                   |                                         |
| 💈 Öğrenci CRM 🗸 🗸               | *AKTS / ECTS                                                     |                                        |                                      |                                   |                                         |
| 🞓 Akademik Faaliyetler 🗸        | *Teorik Ders Sayısı / No. Of Theoretical Lectures                |                                        |                                      |                                   |                                         |
| 📒 Yoklama Sistemi El Kitabı     | 2                                                                |                                        |                                      |                                   |                                         |
| 📕 A. Performans Sistemi Tar     | *Lab. Ders Sayısı/No. of Lab. Lectures                           |                                        |                                      |                                   |                                         |
| 📒 Ders Hoca Eşleştirme El Ki    | *Sinav Sayısı / No. of Exams                                     |                                        |                                      |                                   |                                         |
| 🚢 Ofis Saati Belirleme          | 2                                                                |                                        |                                      |                                   |                                         |
| 🚢 Ders - Hoca Eşleştirme        | A. Haftalık Ders Planının İzlenmesi/Observing weekly lesson plan |                                        |                                      |                                   |                                         |

**21. "A. Haftalık Ders Planının İzlenmesi/Observing weekly lesson plan"** başlığı altında numaralandırılmış sorulara göre ilgili alanları yerleştirmelisiniz.

- "A. Haftalık Ders Planının İzlenmesi/Observing weekly lesson plan-

\*1.Haftalık ders planını ekleyiniz (14 Haftalık ders planını tablo olarak ekleyiniz.) / Add the weekly lesson plan (Attach the 14-week lesson plan as a table.)" şeklinde yer alan numaralandırılmış açıklamanın altındaki alana dersinize ait 14 Haftalık ders planını giriniz.

(Bu bilgiyi daha önceden doldurduğunuz obs.arel.edu.tr adresindeki ders bilgi paketi içinden kopyalayıp doğrudan bu alana yapıştırabilirsiniz.)

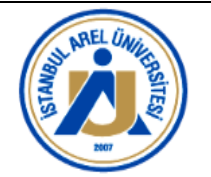

| ← → Ơ ⋒ 😑 arelim.a                | rel.edu.tr/dg/list?MID=421                                                                    |                                                                | x 📕 🕯 🔘 (                                      | 🛛 💌 🖻 🛛 🔹 🕼 Error 🗄                     |
|-----------------------------------|-----------------------------------------------------------------------------------------------|----------------------------------------------------------------|------------------------------------------------|-----------------------------------------|
| 😚 GENERAL GROUP 🚺 201314193       | 527756 😸 Gelen Kutusu (341 😸 FW: 2020 - 2021 📀 55890 (4).pdf 💷 43                             | 9097 🐽 Who are Generatio 🚊 SAATLER 📀 Layout 1                  | 🚟 Collections   Ads o 🌒 🚥 Faster, Fresher, M 🌢 | workflow 🛛 🗠 All Bookmarks              |
| <b>ØARELim</b>                    | =                                                                                             |                                                                |                                                | Begüm Aylin ÖNDER<br>İletişim Fakültesi |
| Menü içerisinde ara               | Ders Sonu Raporu                                                                              |                                                                |                                                | ×                                       |
| 중 Ana Sayfa                       | *Öğretim Elemanının Adı / Name of the Instructor                                              | Doç. Dr. Begüm Aylin ÖNDER                                     |                                                |                                         |
| 🗩 🛛 İkaz Sistemi 🗸 🗸 🖉            | *Ders Adı / Course Name                                                                       | 2023-2024 Güz - GRFL117 / Sanat Tarihi                         |                                                | *                                       |
| 🚽 🛛 Etkinlik Yönetimi Sistemi 🗸   | *Dönem / Term<br>2023-2024 Giiz                                                               |                                                                |                                                |                                         |
| Anket Sistemi ~                   | *Sinf / Class                                                                                 |                                                                |                                                |                                         |
| 🖨 Danışmanlık Sistemi 🗸           | 1                                                                                             |                                                                |                                                |                                         |
| <ul> <li>Öğrenci CRM v</li> </ul> | *AKTS / ECTS                                                                                  |                                                                |                                                |                                         |
| 💼 Akademik Faaliyetler 🗸          | *Teorik Ders Savisi / No. Of Theoretical Lectures                                             |                                                                |                                                |                                         |
| Yoklama Sistemi El Kitabi         | 2                                                                                             |                                                                |                                                |                                         |
| A. Performans Sistemi Tar         | *Lab. Ders Sayısı/No. of Lab. Lectures                                                        |                                                                |                                                |                                         |
| 📒 Ders Hoca Eşleştirme El Ki      | *Sinav Sayisi / No. of Exams                                                                  |                                                                |                                                |                                         |
| 😩 Ofis Saati Belirleme            | 2                                                                                             |                                                                |                                                |                                         |
| 1 Ders - Hoca Eslectirme          |                                                                                               |                                                                |                                                |                                         |
|                                   | A. Haftalik Ders Planinin Izlenmesi/Observing weekly lesson plan                              |                                                                |                                                |                                         |
| <ul> <li>Ders başiatma</li> </ul> | *1.Haftalık ders planını ekleyiniz (14 Haftalık ders planını tablo olarak ekleyi              | niz.) / Add the weekly lesson plan (Attach the 14-week le      | esson plan as a table.)                        |                                         |
| Başlatılan AktifDönem Der         | 🎢 B I U 🖉 🗛 🛌                                                                                 |                                                                |                                                |                                         |
| Başlatılan PasifDönem Der         | нава Коец                                                                                     |                                                                |                                                | Ön Hazırlık Döküman                     |
| 🖆 Öğretmen Ders Programı          | 1 Tanışma, dersin içerisi, Sanat ve Sanat Tarihine Giriş; Sanat nedir, Sanatçı kime denir? Sa | natın felsefesi nedir? Estetik ve Güzel olan üzerine tartışma. |                                                |                                         |
| À Akademik Performanslar          | 2 İlk Çağ Sanatı; Bilincin katmanları, kültür evreleri, tanrıça kültü, Kybele üzerinden çağda | yorumlar üzerine tartışma.                                     |                                                |                                         |
| 🌣 Değerlendirme Anketleri         | 3 Eski Mısır Tarihi ve Sanat; Piramitler ve mezar kültürü.                                    |                                                                |                                                |                                         |
| 📔 Ders Dönem Sonu Raporu          | 4 Eski Mısır Tarihi ve Sanat; Resim ve heykel sanatı.                                         |                                                                |                                                |                                         |
| Haftalık Ders Yükü                | 5 Yunan Mimarisi ve Yunan'da Sanat; Antik Yunan ve dönemleri yunan mimarisinde sütur          | ar, Yunanda kabarta sanati                                     |                                                |                                         |
| ■Panorlar                         | 6 Erken Hiristiyanlık ve Bizans Sanatı.                                                       |                                                                |                                                |                                         |
| Alexientit Pastivettes Martin     | 7 Bizans Mimarisi ve Bizans Sanati Roma Dönemi Sanati                                         |                                                                |                                                |                                         |
| Akademik Faaliyetler Yönetie      | 8 Ara Sinav                                                                                   |                                                                |                                                | <b>I</b>                                |
| 🙄 Protokol ve Sözleşme Yöneti     | 9 Aydınlarıma Çağı; Rönesans Hareketleri ve Sanat                                             |                                                                |                                                |                                         |
| 🗼 İK - Asistan 🗸 🗸                |                                                                                               |                                                                |                                                | EKayde.                                 |

"\*2.Haftalık ders planında belirtilen şekilde tüm konular işlendi mi (İşlenemediyse açıklayınız) / Are all topics covered/taught according to the course plan? (if not please explain)" şeklinde yer alan açıklamanın altına ise Evet/ Hayır şeklinde yanıt veriniz.

Cevabınız "Hayır" ise lütfen gerekçelerini açıklayınız.

| ← → Ơ ⋒ 🖽 arelim.a              | rel.edu.tr/dg/list?MID=421 🖈 🙆 🕯 🖉                                                                                                    | 🗎 🖸 🔲 🌒 Error 🗄                         |
|---------------------------------|----------------------------------------------------------------------------------------------------|-----------------------------------------|
| 📀 GENERAL GROUP 🚺 201314193     | 527756 😸 Gelen Kutusu (341 😸 FW: 2020 - 2021 📀 55890 (4).pdf 📧 479097 🚥 Who are Generatio 🖞 SAATLER 📀 Layout 1 🚟 Collections   Ads o 🍈 👁 Faster, Fresher, M 👁 workth                  | ow 🔉 🗅 All Bookmarks                    |
| ARELim                          | ±                                                                                                    | Begüm Aylin ÖNDER<br>İletişim Fakültesi |
| Menü içerisinde ara             | Ders Sonu Raporu                                                                                                    | ×                                       |
| 🖷 Ana Sayfa                     | *2 Haftalik ders planında belirtilen şekilde tüm konular işlendi mi (İşlenemediyse açıklayınız) / Are all topics covered/taught according to the course plan? (if not please explain) |                                         |
| 🗩 🛛 İkaz Sistemi 🗸 🗸            |                                                                                                    |                                         |
| 🜱 🛛 Etkinlik Yönetimi Sistemi 🗸 | Evet.                                                                                                    |                                         |
| 🖼 Anket Sistemi 🗸 🗸             | _                                                                                                    |                                         |

**22. "B. AKTS değerlendirilmesi/ECTS assessment"** başlığı altında 1-2 olarak numaralandırılmış soruların açıklamaları yapılmalıdır. Bu sorular;

"1. Dersin belirlenen AKTS iş yükünü karşılamak amacıyla kullanılan öğrenmeöğretme etkinlikleri nelerdir? What are the learning and teaching activities in

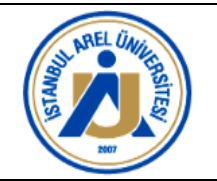

order to meet the defined ECTS workload of the lecture? / 2. Dersin AKTS iş yükünü karşılamak için kullanılan ölçme değerlendirme etkinlikleri nelerdir? What are the assessment&evaluation activities used to meet the ECTS workload of the lecture? / B-1 ve B-2 aşağıda belirtilmiştir.(B-1 and B-2 are stated below.) " şeklindedir.

Buna göre;

**"\*Değerlendirme Tablosu / Evaluation Table"** başlığı altına bu iki maddenin cevabı sırasıyla aynı alana girilmelidir.

| < → C ⋒                                                                                                    | arelim.arel.ec                                                                    | lu.tr/dg/list?MID=421                                                                                                    |                                                                    |                                                                                                    |                                                                                                    |                    |                                  |                         | 0 💌 🖿 🛙                     | 🗅 🛛 🖬 🚯 Error 🗄 🗄                        |
|----------------------------------------------------------------------------------------------------|-----------------------------------------------------------------------------------|----------------------------------------------------------------------------------------------------|--------------------------------------------------------------------|----------------------------------------------------------------------------------------------------|----------------------------------------------------------------------------------------------------|--------------------|----------------------------------|-------------------------|-----------------------------|------------------------------------------|
| S GENERAL GROUP                                                                                                    | 2013141935277                                                                     | 6 😸 Gelen Kutusu (341                                                                                                    | 😸 FW: 2020 - 2021                                                  | S 55890 (4).pdf                                                                                     | 479097 💀 Who are Generatio                                                                                                    | 🛓 SAATLER 😒        | Layout 1 🧱 Collections   Ads o   | 🍈 😖 Faster, Fresher, M  | e workflow                  | >> 🗅 All Bookmarks                       |
| ØAREL                                                                                                    | im 🗖                                                                              |                                                                                                    |                                                                    |                                                                                                    |                                                                                                    |                    |                                  |                         |                             | Begüm Aylin ÖNDER<br>lietişim Fakültesi  |
| Menü içerisinde ara                                                                                                    | a 1                                                                               | Ders Sonu Raporu                                                                                                    |                                                                    |                                                                                                    |                                                                                                    |                    |                                  |                         |                             | ×                                        |
| <ul> <li>Ana Sayfa</li> <li>İkaz Sistemi</li> <li>Etkinlik Yönetimi</li> <li>Anket Sistemi</li> <li>Danışmanlık Sis</li> <li>Öğrenci CRM</li> <li>Akademik Faaliy</li> <li>Yoklama Siste</li> </ul> | ni Sistemi - I<br>stemi - B<br>iyotler - W<br>emi El Kitabi 2                     | Haftalik ders planinda belik<br>≫ BIIUU<br>AKTS değerlendirilmesi<br>Dersin belirisnen AKTS iş yü<br>hat are the learning and tea<br>Dersin AKTS iş yükünü karş | tilen şekilde tüm kon                                              | ular işlendi mi (İşlen<br>t<br>cıyla kullanılan öğrer<br>er to meet the defin<br>ölçme değerlendirm | emediyse açıklayınız) / Are all to<br>nme-üğretme etkinlikleri nelerdir<br>ed ECTS workload of the lecture;<br>e etkinlikleri nelerdir? | bics covered/taugl | ht according to the course plant | (if not please explain) |                             |                                          |
| <ul> <li>A. Performant</li> <li>Ders Hoca Eşl</li> <li>Ofis Saati Bel</li> </ul>                                                                                                    | Is Sistemi Tar W<br>Jeştirme El Ki B<br>elirleme                                  | hat are the assessment&eva<br>1 ve B-2 aşağıda belirtilmiş<br>Değerlendirme Tablosu / Eva<br>2: B I U E                                                         | Iluation activities use<br>tir.(B-1 and B-2 are s<br>luation Table | d to meet the ECTS (                                                                                | workload of the lecture?                                                                                                    |                    |                                  |                         |                             |                                          |
| <ul> <li>Dets - Hote I</li> <li>Ders Başlatıma</li> <li>Başlatılan Akt</li> <li>Başlatılan Pas</li> <li>Öğretmen De</li> <li>Akademik Pe</li> <li>Değerlendirmi</li> </ul>                          | a<br>tifDönem Der<br>sifDönem Der<br>ers Programi<br>erformanslar<br>ne Anketleri | AKTS Hesaplama İçeriği<br>Etkinlik<br>Ders Süreti<br>Süret Dışı Ç. Süreti<br>Ödevler<br>Ara Sınadar:<br>Turai dana                                              |                                                                    | -                                                                                                   |                                                                                                    |                    | _                                | _                       | Sayusi<br>14<br>4<br>1<br>1 | Süre Toplam İş Yül<br>1<br>10<br>7<br>10 |
| <ul> <li>Ders Dönem S</li> <li>Haftalik Ders V</li> <li>Raporlar</li> <li>Akademik Faaliy</li> <li>Protokol ve Sözl</li> </ul>                                                                      | Sonu Raporu<br>Yükü<br>yetler Yöneti                                              | Yaryil Sonu Sinavi<br>Toplam 1ş Yükü<br>İ.Öğrencilerin dersin AKTS i<br>İvaluate students' opinion o                                                            | ş yükü ile ilgili görüşl<br>n the lecture's ECTS '                 | erini değerlendiriniz<br>workload (Please ad                                                        | (Kanıtlarını ekleyiniz)<br>d the related documents).                                                                                    | -                  |                                  |                         | Ĩ                           | AKTS Kredis : 4                          |
| 🗼 iK - Asistan                                                                                                    |                                                                                   |                                                                                                    |                                                                    |                                                                                                    |                                                                                                    |                    |                                  |                         |                             | EKoydo,                                  |

23. "\*3.Öğrencilerin dersin AKTS iş yükü ile ilgili görüşlerini değerlendiriniz (Kanıtlarını ekleyiniz) / Evaluate students' opinion on the lecture's ECTS workload (Please add the related documents)." şeklindeki soru öğrencilere uygulanan "Ders Değerlendirme Anket" sonuçlarına göre açıklanmalıdır.

Ankete ilişkin kanıtlar ise; açıklama alanının hemen altında yer alan "**\*Kanıt Dosyasını Yükleyiniz/Upload Evidence File**" açıklamasının hemen yanında yer alan "**Choose Folder**" butonuna tıklanarak yüklenmelidir (*Yüklenen dosyalar bu butonun altında dosya ismi ile gözükecektir*).

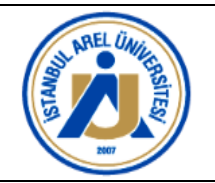

Aşağıdaki görselleri takip ediniz.

*"\*3.Öğrencilerin dersin AKTS iş yükü ile ilgili görüşlerini değerlendiriniz (Kanıtlarını ekleyiniz) / Evaluate students' opinion on the lecture's ECTS workload (Please add the related documents)." şeklindeki soru öğrencilere uygulanan "Ders Değerlendirme Anket" sonuçlarına göre açıklanmıştır. (Bakınız Görsel-1)* 

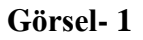

| ← → ♂ ⋒ 😫 arelim.are          | د د د د د د د د د د د د د د د د د د د                                                                                                    | or :     |
|-------------------------------|----------------------------------------------------------------------------------------------------|----------|
| S GENERAL GROUP 📑 20131418353 | 27756. 📸 Geler Kulturu (241. 🛗 FW: 2026 - 2021. 💿 55895 (4).pdf 💶 478007 📾 Who are Generation. 🕴 2447LER 💿 Legont 1 🧮 Collections ( Adv. a. 🏐 💿 Fester, Fresher, M. 💿 verkilow 🤊 📘 All B                                                                                                    | pakmarks |
| @ARELim                       | E Reperforman                                                                                                    | tesi     |
| Menü içerisinde ara           | Ders Sonu Raporu                                                                                                    | ×        |
|                               |                                                                                                    |          |
| 🖈 Ana Sayfa                   | *3. Öğrencilerin dersin AKTS iş yükü ile ilgili görüşlerini değerlendiriniz (Kanıtlarını ekleyiniz)                                                                                                    |          |
| 🗩 Ikaz Sistemi 🗸              | / Evaluate students' opinion on the lecture's ECTS workload (Please add the related documents).                                                                                                    | -        |
| 🚽 Etkinlik Yönetimi Sistemi - | ≫ B I U ♂ A ?                                                                                                    |          |
| Anket Sistemi ~               | Öğrencilere dönem sonunda GRF1112 kodlu Sanat Tarihi dersi için Google Form üzerinden çevrimiçi anket uygulanmıştır. Öğrencilerin "Dersin AKTS iş yükü yeterildir." şeklindeki sonuya verdiği yanıtlar S'li Likert tipi ölçekle                                                                                                    |          |
| 🚳 Danışmanlık Sistemi 🧹       | degerendrilmiştir: "Kesinlikle Katilyorum", "Ne katilyorum", "Ne katilyorum", "Katilyorum", "Katilyorum,", "Katilyorum,", "Katily | tir,     |
| 🗏 Öğrenci CRM 🔶               |                                                                                                    |          |
| 😑 Akademik Faaliyetler 🖂      | Month Review Mitheles Review Rev                                                                                                    | -        |
| 😑 Yoklama Sistemi El Kitabi   | * Anni Uosyasii rua-yinuu joloa zuoenee riie                                                                                                    |          |
| 📫 A. Performans Sistemi Tar   | / Please indicate the methods used for assessment activities used.                                                                                                    |          |
| 😑 Ders Hoca Eşleştirme El Ki  |                                                                                                    |          |
| 😃 Ofis Saati Belirleme        |                                                                                                    |          |
| 🚓 Ders - Hoca Eşleştirme      | -                                                                                                    | _        |
| Ders Baglatma                 | *5.Dersin notundrilmasi için uygularan ölçme ve değerlendirme yöntemleri le ilgili öğrenci görüşlerini aşağıda belirtilen maddeler kapsamında değerlendiriniz (Kantların ekleyiniz).<br>/ Presse evaluate studentis opinion on the assessment activities used according to the topics listed below (Presse add the related documents).                                                                                                    |          |
| Başlatılan AktifDönem Der     | 2- B I U Ø Å -                                                                                                    |          |
| Başlatılan PasifDönem Der     |                                                                                                    | -        |
| 🖪 Öğretmen Ders Program       |                                                                                                    |          |
| 🔈 Akademik Performanslar      |                                                                                                    |          |
| 🔅 Değerlendirme Anketleri     | C.Performans Belirteçleri/Performance Indicators                                                                                                    |          |
| 🙆 Ders Dönem Sonu Raporu      | *a.Ögrenci Sayısı / No. of students                                                                                                    |          |
| Haftalik Ders Yükü            | 0                                                                                                    | 0        |
| ORaporlar                     | "b.Dersi brakan öğrenci sayısı/Number of the Student Dropped the<br>Class                                                                                                    | -        |
| 👕 Akademik Faaliyetler Yöneti | 47                                                                                                    | -        |
| 🐨 Protokol ve Sözleşme Yöneti | *c.Dexamsuz Ogrenci Saysu                                                                                                    | -        |
| 🛦 İK - Asistan 🦂              | Bo                                                                                                    | al (8)   |

*"\*3.Öğrencilerin dersin AKTS iş yükü ile ilgili görüşlerini değerlendiriniz (Kanıtlarını ekleyiniz) / Evaluate students' opinion on the lecture's ECTS workload (Please add the related documents)." şeklindeki soru öğrencilere uygulanan "Ders Değerlendirme Anket" sonuçlarının kanıtlarını eklemek için Choose Folder butonuna basılmalı ardından ilgili kanıt dosya seçilmelidir. (Bakınız Görsel-2 ve Görsel-3)* 

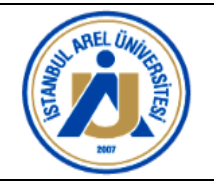

### Görsel- 2

| NERAL GROUP 🔛 2013141835                                                       | S2776. 🔐 Gelee Kulsu (141. 🛗 Fir: 2020 - 2021. 🗞 55690 (4).pdf 🔚 470007 🗰 Kha we Generatio. 🛨 SAATLER 🗞 Layout 1 🚟 Collections (Ads o. 🎲 🖉 Faster, Fresher, M. 🔍 worldow                                                                                                    | • 🕞 All Bookn                         |
|--------------------------------------------------------------------------------|----------------------------------------------------------------------------------------------------|---------------------------------------|
| ARELim                                                                         |                                                                                                    | <ul> <li>hetigim Fakültesi</li> </ul> |
| ù içerisinde ara                                                               | Ders Sonu Raporu                                                                                                    | AK I S KROOSE : 4                     |
| a Sayfa<br>az Sistemi 🗢                                                        | *1. Ógencilerin dersin AKTS is ykkis lie ligil görligelerini degerlendirlitz (Kantlarm akkeynaz)<br>// Evaluate studenti' opinion on the lieture's ECTS workbad (Please add the related documents).                                                                                                    | _                                     |
| kinlik Yönetimi Sistemi –                                                      | 2~ B I U C X                                                                                                    |                                       |
| nket Sistemi<br>nışmanlık Sistemi<br>ğrenci CRM                                | Ögrenclere dönem sonunda GRF1117 kodlu Sanat Tarhi dersi ign Google Form üzerinden sevrimigi anket uggulanmştır. Öğrenclerin "Denin ARTS i yikki veterider" şeklindeki sonuya vendiğ yanıtar S'l Liker t<br>deglerlendirimiştir. "Kesindike Katlayorum", "Nen katlayorum ne katılmışorum", "Katılmışorum", "Kesindike Katılm<br>3/20's "Kaslayorum" demiştir ve %6,7'si "Katılmışorum" geklinde yant vermiştir. Gerçakleştirlen ankete ilgini kantar ekte sunulmuştur. | pi ölçekle<br>yorum" demiştir,        |
| ademik Faaliyetler 🚽<br>Koklama Sistemi El Kitabi<br>A. Performans Sistemi Tar | *Kand Dorysam YöldeyinizUpload Evidence File Chicolad File Ito file choson *L Dorsin digetendirilines i cji nukalnata diçme ve degetendiriline lededi? /Passa indicate the methodu ved for sassemme tachtiline ved.                                                                                                    |                                       |
| lers Hoca Eşleştirme El Ki<br>Ofis Saati Belirleme<br>Ders - Hoca Eslestirme   | 2- B / U Ø Å ·                                                                                                    |                                       |
| Pers Baglatma                                                                  | *5.Dersin notlandmimasi için uygulanan öçme ve değerlendirme yöntemleri ile ilgili öğrenci görüşlerini aşağıda belirtilen maddeler kapsamında değerlendiriniz (Kamtlarmı ekleyiniz).<br>/ Please evaluate studentis optinion on the assessment activities used according to the topics listed below (Please add the related documents).                                                                                                    |                                       |
| laşlatılan AktifDönem Der<br>laşlatılan PasifDönem Der                         | 2- B I U S Å .                                                                                                    |                                       |
| Ögretmen Ders Programs                                                         | -                                                                                                    |                                       |
| leğerlendirme Anketleri                                                        | C.Performans Belirtecleri/Performance Indicators                                                                                                    |                                       |
| ers Dönem Sonu Raporu<br>aftalik Ders Yükü                                     | *a Ögrend Sayss / No. of students<br>0                                                                                                    |                                       |
| gorlar                                                                         | "b.Dersi birakan öğrenci sayısı/Number of the Student Dropped the<br>Class                                                                                                    |                                       |
| demik Faaliyetler Yöneti                                                       | 47                                                                                                    |                                       |
| okol ve Sözleşme Yöneti                                                        | *c.Devamsız Öğrenci Sayısı                                                                                                    | -                                     |
| Asistan                                                                        |                                                                                                    | BKayde                                |

### Görsel- 3

|         |               |                            |           | arelim 😂                                                                                                    |                                                              |                                         |             |
|---------|---------------|----------------------------|-----------|----------------------------------------------------------------------------------------------------|--------------------------------------------------------------|-----------------------------------------|-------------|
| MARI    | iCloud        |                            | Today     |                                                                                                    |                                                              | 1                                       |             |
|         | Desktop       | arelim >                   | action10  |                                                                                                    |                                                              |                                         | ×           |
|         | Documents     |                            | action11  |                                                                                                    |                                                              | , I I I I I I I I I I I I I I I I I I I |             |
|         |               |                            | kanit     |                                                                                                    |                                                              |                                         | -           |
|         | e Red         |                            | Yesterday | Darein AKTS is vilkil vaterlidir                                                                                | I Konvala                                                    |                                         |             |
|         | Orange        |                            | action1   | 15 yant                                                                                                    | C. copyee                                                    |                                         |             |
|         | O Yellow      |                            | action2   |                                                                                                    | Kesinikke Katriyorum                                         |                                         |             |
|         | Green         |                            | action3   | 20%                                                                                                    | Kabilyorum     Ne kabilyorum ne kabilmiyorum                 |                                         | kla         |
|         | Blue          |                            | action5   |                                                                                                    | <ul> <li>Kabimyorum</li> <li>Kesinikše Kabimyorum</li> </ul> |                                         | " demiştir, |
|         | Gray     Mark |                            | action6_  | 73.25                                                                                                    |                                                              | l i                                     |             |
|         |               |                            | action8   |                                                                                                    |                                                              | l i                                     |             |
| emik Fa | C) All Tags   |                            | 🖿 action9 | a de la companya de la companya de la companya de la companya de la companya de la companya de la companya de l |                                                              |                                         |             |
|         |               |                            |           |                                                                                                    |                                                              | l i                                     |             |
|         | ∬ Music       |                            |           |                                                                                                    |                                                              |                                         |             |
|         | Photos        |                            |           |                                                                                                    |                                                              | l i                                     |             |
|         | 🖽 Movies      |                            |           |                                                                                                    |                                                              |                                         |             |
|         |               |                            |           | kanit<br>IPEG imane - 76 KB                                                                                     |                                                              | l i                                     |             |
|         |               |                            |           | Information                                                                                                    |                                                              |                                         |             |
|         |               |                            |           |                                                                                                    | Today 01:13                                                  | l i                                     |             |
|         |               |                            |           | Modified                                                                                                    | Today 01:13<br>Today 01:13                                   |                                         |             |
|         |               |                            |           |                                                                                                    | 1527×616                                                     |                                         |             |
|         |               |                            |           |                                                                                                    | 144×144                                                      | l i                                     |             |
|         |               |                            |           | Tags                                                                                                    |                                                              |                                         |             |
|         |               |                            |           |                                                                                                    |                                                              | l i                                     |             |
|         |               |                            |           |                                                                                                    |                                                              | l i                                     |             |
|         |               |                            |           |                                                                                                    |                                                              |                                         |             |
|         |               |                            |           |                                                                                                    |                                                              | l i                                     |             |
|         |               |                            |           |                                                                                                    |                                                              |                                         |             |
|         |               |                            |           |                                                                                                    |                                                              | Open                                    |             |
|         | zlesma Yönati | °c.Devamsiz Oğrenci Sayısı |           |                                                                                                    |                                                              |                                         |             |
|         |               |                            |           |                                                                                                    |                                                              |                                         | Bitayde     |

*"\*3.Öğrencilerin dersin AKTS iş yükü ile ilgili görüşlerini değerlendiriniz (Kanıtlarını ekleyiniz) / Evaluate students' opinion on the lecture's ECTS workload (Please add the related documents)." şeklindeki soru öğrencilere uygulanan "Ders Değerlendirme Anket"* 

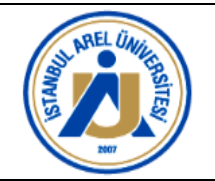

sonuçlarının kanıtlarını eklemek için Choose Folder butonuna tıklandıktan sonra seçilen dosya raporun ilgili açıklama alanının altında gözükür. (Bakınız Görsel-4)

### Görsel-4:

| ← → ଫ ଲ झ arelim.a            | rel edu tr/dg list?MID=421 🚖 🖗 🕏 🕲 🖉 👘 😰 🔲 🌘 🎼 🕫                                                                                                    | or i             |
|-------------------------------|----------------------------------------------------------------------------------------------------|------------------|
| S GENERAL GROUP 📒 201314193   | 527756. 😸 Gelen Kutusu (341. 😸 FW 2020 - 2021. 📀 55890 (4) add 🦳 479097 🗰 Who are Generatio. 🕴 SAATLER 🕲 Layout 1 🗮 Collections   Ads o 🍈 👁 Faster, Fresher, M., 👁 workflow 🔅 🔋 🖿 Al B                                                                                                    | ookmarks         |
| @ARELim                       | Begüm Ayl                                                                                                    | n ÖNDER<br>Itesi |
| Menü içerisinde ara           | Ders Sonu Raporu                                                                                                    | ×                |
| 😤 Ana Sayfa                   | 3.Öğrencilerin dersin AKTS iş yükü ile liğili görüşlerini değerlendiriniz (Kantlannı ekleyiniz)                                                                                                    |                  |
| 🔎 İkaz Sistemi 🗸 🗸            | / Evaluate students' opinion on the lecture's ECTS workload (Please add the related documents).                                                                                                    |                  |
| 🚽 🛛 Etkinlik Yönetimi Sistemi | Z~ B / U Ø Å                                                                                                    |                  |
| Anket Sistemi ~               | *Oğrencilere dönem sonunda GRF1117 kodlu Sanat Tarihi dersi için Google Form üzerinden çevrimişi anket uygulanmıştır. Öğrencilerin "Dersin AKTS iş yükü yeterlidir," şeklindeki soruya verdiği yanıtlar STU lukert tipi ölçekle                                                                                                    |                  |
| 💼 Danışmanlık Sistemi 🗸       | degerhendrimtyti": Kesinikk katilyorum", Tekatilyorum ", Katilyorum ne katiliyorum", "Kesinikke katiliyorum", Buna gore ankete katilan onbeş (1)) ogrenciden %/3,3 u "Kesinikke Katilyorum" demit<br>\$20'si "Katilyorum" demityti ve 65,7'si "Katilyorum", Tekatilyorum ne katiliyorum", "Kesinikke Katiliyorum", Buna gore ankete katilan onbeş (1)) ogrenciden %/3,3 u "Kesinikke Katilyorum" demit<br>\$20'si "Katilyorum" demityti ve 65,7'si "Katilyorum", Tekatilyorum ne katiliyorum", "Kesinikke Katiliyorum", Buna gore ankete katilan onbeş (1)) ogrenciden %/3,3 u "Kesinikke Katilyorum" demit | tir,             |
| 📱 Öğrenci CRM 🗸 🗸             |                                                                                                    |                  |
| 💼 Akademik Faaliyetler 🗸      | *Kant Dosyasni Yükleyiniz/Upload Evidence File Usloberi Al ine citoseri  • kanti log u                                                                                                    |                  |
| 📕 Yoklama Sistemi El Kitabi   | *4.Dersin değerlendirilmesi icin kullanılan ölcme ve değerlendirme vöntemleri nelerdir?                                                                                                    |                  |
| 📑 A. Performans Sistemi Tar   | / Please indicate the methods used for assessment activities used.                                                                                                    | _                |
| 📕 Ders Hoca Eşleştirme El Ki  |                                                                                                    |                  |
| 😂 Ofis Saati Belirleme        |                                                                                                    |                  |
| 🚇 Ders - Hoca Eşleştirme      |                                                                                                    |                  |
| Ders Başlatma                 | *5.Dersin notlandirimasi için uygulanan ölçme ve değerlendirme yöntemleri ile ilgili öğrenci görüşlerini aşağda beliriline maddeler kapsamında değerlendiriniz (Kanıtlarını ekleyiniz),<br>/ Bease avalık beruketis onuğunan berak asessement arbitilise ised according to hibe horayis Elster heleva (Bease ard the next allerid doruments).                                                                                                    |                  |
| Başlatılan AktifDönem Der     |                                                                                                    |                  |
| Başlatılan PasifDönem Der     |                                                                                                    |                  |
| 👩 Öğretmen Ders Programı      |                                                                                                    |                  |
| 🔉 Akademik Performanslar      |                                                                                                    |                  |
| 🕸 Değerlendirme Anketleri     | C.Performans Belirteçleri/Performance Indicators                                                                                                    |                  |
| 📔 Ders Dönem Sonu Raporu      | *a.Õgrenci Sayssi / No. of students                                                                                                    |                  |
| 🗟 Haftalık Ders Yükü          | 0                                                                                                    |                  |
| ORaporlar                     | "supers binakan ogrenci sayssynumeer of the student Dropped the<br>Class                                                                                                    |                  |
| 🞓 Akademik Faaliyetler Yöneti | 47                                                                                                    |                  |
| 🚏 Protokol ve Sözleşme Yöneti | *c.Drwamsiz Ogrenci Sayısı<br>0                                                                                                    | -                |
| 🗼 İK - Asistan 🗸 🗸            | Exc.                                                                                                    | ydel             |

24. "\*4.Dersin değerlendirilmesi için kullanılan ölçme ve değerlendirme yöntemleri nelerdir? / Please indicate the methods used for assessment activities used." şeklindeki soruya ders izlencesinde yer alan ve uygulanan ölçme değerlendirme yöntemleri ilgili alana işlenmelidir.

Ders izlencesi veya öğrenci bilgi sisteminde yayınlanan ve uygulanan yöntemler buraya doğrudan yapıştırılabilir.

| $\leftrightarrow$ $\rightarrow$ C $\textcircled{a}$ arelim.are | el edu tridgiist7MD=421 🔅 🕫 🕫 🖈 🗎 🖸 🕻 🗲 Error :                                                                                                    |
|----------------------------------------------------------------|----------------------------------------------------------------------------------------------------|
| 📀 GENERAL GROUP 🌉 2013141935                                   | 127756. 👷 Gelen Kulusu (341. 😸 FW: 2030 - 2021. 🕏 55803 (4).pdf 💼 479007. 🖶 Who are Generatio. 🖞 SAATLER 🕲 Layout 1 🧮 Cellections   Ads o. 🍈 🗢 Faster, Fresher, M 👁 workflow 🛛 😕 🏳 All Bookmarks |
| @ARELim                                                        | E Begüm Aylin ÖNDER                                                                                                    |
| Menü içerisinde ara                                            | Ders Sonu Raporu                                                                                                    |
| 😤 Ana Sayfa                                                    |                                                                                                    |
| 🗩 🛛 İkaz Sistemi 🗸 🗸                                           | Değerlendirme Ölçütleri                                                                                                    |
| 🜱 🛛 Etkinlik Yönetimi Sistemi 🗸                                | Yanyi Çalışmaları Sayısı                                                                                                    |
| 🖼 Anket Sistemi 🗸 🗸                                            | Ara Snav 1                                                                                                    |
| 🚓 Danışmanlık Sistemi 🗸                                        | Ödev 1                                                                                                    |
| 💈 Öğrenci CRM 🗸 🗸                                              | Varyl Son Smark 1<br>Toplam : 31                                                                                                    |

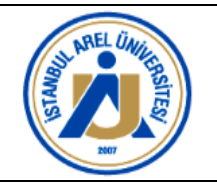

25. "\*5.Dersin notlandırılması için uygulanan ölçme ve değerlendirme yöntemleri ile ilgili öğrenci görüşlerini aşağıda belirtilen maddeler kapsamında değerlendiriniz (Kanıtlarını ekleyiniz). / Please evaluate students's opinion on the assessment activities used according to the topics listed below (Please add the related documents)." şeklinde yer alan sorunun altındaki alana kullandığınız yöntemleri belirtiniz. Bu alana daha önceden gerçekleştirdiğiniz "Ders Değerlendirme Anket" verilerini yapıştırabilirsiniz.

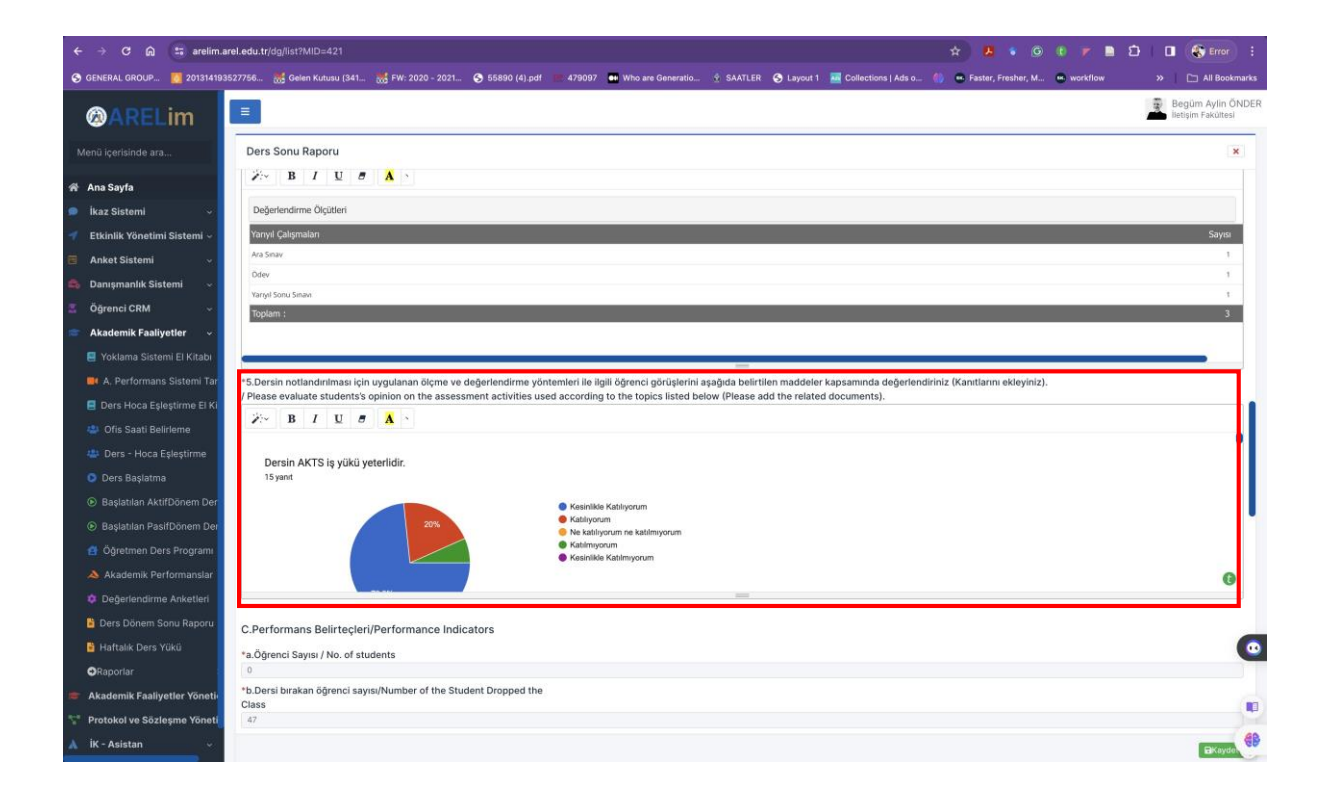

26. "C.Performans Belirteçleri/Performance Indicators" şeklindeki başlığın altında a, b, c, d" maddeleri yer alır.

Bu maddeler;

**"\*a.Öğrenci Sayısı / No. of students; \*b.Dersi bırakan öğrenci sayısı/Number of the Student Dropped the Class; \*c.Devamsız Öğrenci Sayısı; d.Dersin harf notu dağılımı /Letter grade distribution of the lecture**" *şeklinde olup bilgiler sistemden otomatik çekilmektedir.* 

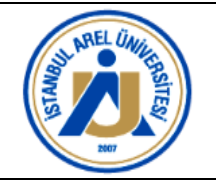

Bu nedenle ilgili maddelerin altındaki alanlar seçime izin vermeyecektir. Lütfen bilgileri kontrol ediniz.

| ← → C ြ 🖙 arelim.ar                     | el.edu.tr/dg/list?MID=421                                                                   |                                            | * 🖪 🔹 🖸 💌 🗎 🗧                   | 🗅 🔲 🛞 Error 🗄                           |
|-----------------------------------------|---------------------------------------------------------------------------------------------|--------------------------------------------|---------------------------------|-----------------------------------------|
| S GENERAL GROUP 🚺 2013141935            | 527756 😹 Gelen Kutusu (341 😸 FW: 2020 - 2021 📀 55890 (4).pdf 💷 479097 🐽 Who are Generatio 🛓 | SAATLER 🜀 Layout 1 🔛 Collections   Ads o 🌓 | 💌 Faster, Fresher, M 😁 workflow | » 🗅 All Bookmarks                       |
| @ARELim                                 |                                                                                             |                                            |                                 | Begüm Aylin ÖNDER<br>İletişim Fakültesi |
| Menü içerisinde ara                     | Ders Sonu Raporu Düzenleme                                                                  |                                            |                                 | ×                                       |
| 🐐 Ana Sayfa                             |                                                                                             |                                            |                                 |                                         |
| 🗩 İkaz Sistemi 🗸 🗸                      | dasdasdasd                                                                                  |                                            |                                 |                                         |
| ┥ 🛛 Etkinlik Yönetimi Sistemi 🗸         |                                                                                             |                                            |                                 |                                         |
| 🗉 Anket Sistemi 🗸 🗸                     | C.Performans Belirtecleri/Performance Indicators                                            |                                            |                                 |                                         |
| 🔹 Danışmanlık Sistemi 🗸                 | *a.Öğrenci Savısı / No. of students                                                         |                                            |                                 |                                         |
| 🎩 Öğrenci CRM 🗸 🗸                       | 0                                                                                           |                                            |                                 |                                         |
| 💼 Akademik Faaliyetler 🗸                | *b.Dersi bırakan öğrenci sayısı/Number of the Student Dropped the<br>Class                  |                                            |                                 |                                         |
| 📒 Yoklama Sistemi El Kitabı             | 17                                                                                          |                                            |                                 |                                         |
| 📕 A. Performans Sistemi Tar             | *c.Devamsız Öğrenci Sayısı                                                                  |                                            |                                 |                                         |
| 😑 Ders Hoca Eşleştirme El Ki            | 0<br>d.Dersin harf notu dağılımı /Letter grade distribution of the lecture:                 |                                            |                                 |                                         |
| 🚢 Ofis Saati Belirleme                  | Harf Notu                                                                                   | Kişi Sayısı                                |                                 |                                         |
| 1 <sup>1</sup> 1 Dorr - Hora Erlactirma | AA<br>PA                                                                                    | 32                                         |                                 |                                         |
| Dels - Hoca Eşleştime                   | BB                                                                                          | 17                                         |                                 |                                         |
| Ders Başlatma                           | CB                                                                                          | 22                                         |                                 |                                         |
| Başlatılan AktifDönem Der               | cc                                                                                          | 17                                         |                                 |                                         |
| Bacistilan BacifDönem Der               | DC                                                                                          | 14                                         |                                 |                                         |
|                                         |                                                                                             | 14                                         |                                 |                                         |
| Oğretmen Ders Programı                  | rr<br>S                                                                                     | 1                                          |                                 | <b>_</b>                                |
| Akademik Performanslar                  | v                                                                                           | P                                          |                                 |                                         |

27. "D.Ders Öğrenme Çıktılarının Değerlendirilmesi/Assessing course learning outcomes

\*Ders öğrenme çıktılarına ulaşılması hangi yöntemle ölçülmüştür(Sınav, ödev, sunum vb)? / Which method is used to reach the course learning outcomes? (Exam, homework. presentation etc.)" şeklindeki açıklamanın altındaki alana uyguladığınız değerlendirmelerinizi adet ve tür olarak yazınız. Örn. 1 Vize (%30), 1 Final(%60), 1 Ödev (%10) gibi.

| $\leftarrow$ $\rightarrow$ C $\textcircled{a}$ $\stackrel{so}{=}$ arelim.a | rel.edu.tr/dg/list?MID=421 🔶 💪 🍹 🎯 🕴 🛩 🖹 🗧                                                                                                    | 👌 🔲 🛞 Error 🗄                           |
|----------------------------------------------------------------------------|----------------------------------------------------------------------------------------------------|-----------------------------------------|
| S GENERAL GROUP 🚺 201314193                                                | 527756 😸 Gelen Kutusu (341 😸 FW: 2020 - 2021 📀 55890 (4).pdf 🛛 💇 479097 🗰 Who are Generatio 🖞 SAATLER 🔇 Layout 1 📕 Collections   Ads o 🍈 👁 Faster, Fresher, M 👁 workflow                     | » 🗅 All Bookmarks                       |
| <b>ØARELim</b>                                                             |                                                                                                    | Begüm Aylin ÖNDEl<br>İletişim Fakültesi |
| Menü içerisinde ara                                                        | Ders Sonu Raporu                                                                                                    | ×                                       |
| 术 Ana Sayfa                                                                | NA 83 5                                                                                                    |                                         |
| 🗩 🛛 İkaz Sistemi 🗸 🗸                                                       |                                                                                                    |                                         |
| 🚽 🛛 Etkinlik Yönetimi Sistemi 🗸                                            | D.Ders Öğrenme Çıktılarının Değerlendirilmesi/Assessing course learning outcomes                                                                                                    |                                         |
| 🔳 Anket Sistemi 🗸 🗸                                                        | *Ders öğrenme çıktılarına ulaşılması hangi yöntemle ölçülmüştür(Sınav, ödev, sunum vb)?<br>/ Which method is used to reach the course learning outcomes? (Exam, homework, presentation etc.) |                                         |
| 📫 Danışmanlık Sistemi 🗸                                                    |                                                                                                    |                                         |
| 🕱 Öğrenci CRM 🗸 🗸                                                          |                                                                                                    |                                         |
| 💼 Akademik Faaliyetler 🗸                                                   | Değerlendirme Ölçütleri                                                                                                    |                                         |
| 📃 Yoklama Sistemi El Kitabı                                                | Yarıyi Çalışmalan                                                                                                    | Sayıs                                   |
| 🛋 A. Performans Sistemi Tar                                                | Ara Snav                                                                                                    |                                         |
| Ders Hoca Eslestirme El Ki                                                 | Odev<br>Store for for                                                                                                    |                                         |
| 181 Ofic Casti Baliriama                                                   | saryy sono anano<br>Tonlam :                                                                                                    |                                         |
| Chis Saati Beinenie                                                        |                                                                                                    |                                         |
| Ders - Hoca Eşleştirme                                                     |                                                                                                    | (3)                                     |
| Ders Başlatma                                                              | Ders öğrenme ciktilarının ölçülmesi için vize ve final sınavda sorulan sorular kullanılmıştır.                                                                                               |                                         |

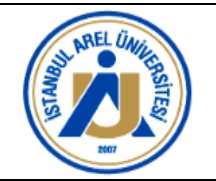

28. "\*a.Bölümünüzün ders öğrenme çıktılarına ulaşma kriterini belirtiniz./ Indicate your department's criteria for achieving course learning outcomes." başlığı altındaki alana ilgili kriterleri giriniz.

İzlenceniz ve/veya ders bilgi paketinizde yer alan ve uyguladığınız bilgileri buraya kopyalayıp yapıştırabilirsiniz.

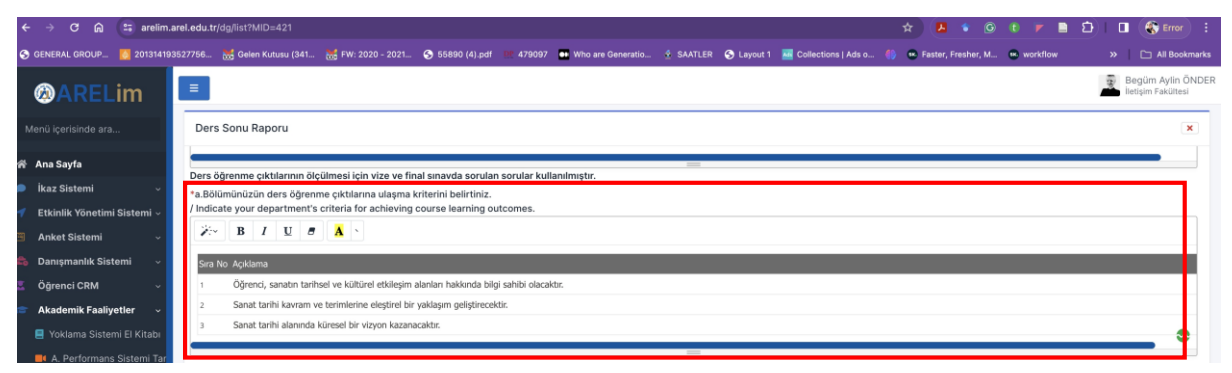

29. "b.Dersin öğrenme çıktılarının başarılması ile ilgili aşağıdaki tabloyu doldurunuz.

/ Please fill in the table below on how to achieve the course learning outcomes."

başlığı altında bir tablo yer alır.

Bu tablo başlıkları;

"Ders Öğrenme Çıktısı- Uygulanan Yöntem- Sorulan Soru Başarıya Ulaşılmıştır/Ulaşılamamıştır" şeklindedir.

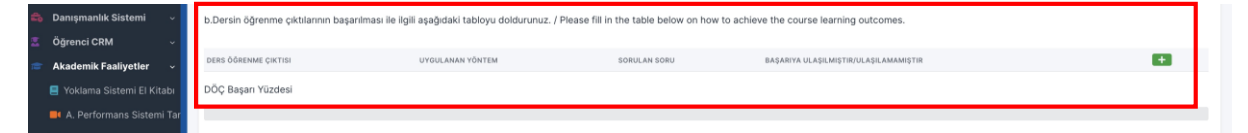

İlgili tablonun yanında ise yer alan **yeşil renkli "+"** şeklindeki butona tıklamalı ve aşağıdaki adımları sırasıyla takip etmelisiniz.

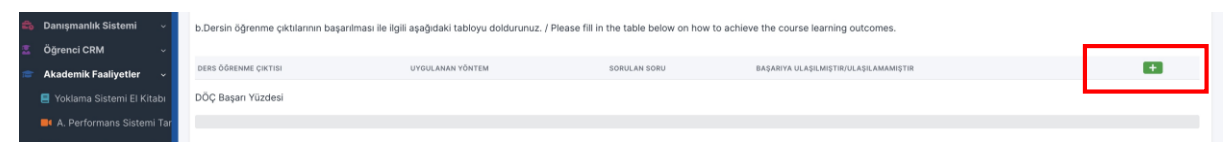

• "+" butonuna tıklayan kullanıcıya "Yeni Kayıt Ekleme" başlığına sahip bir kutucuk açılacaktır.

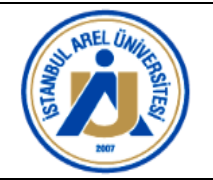

| e - O ta - aream.a                              | arei.eou.tr/og/list/mill=421                              |                                   |                                                                     |          |
|-------------------------------------------------|-----------------------------------------------------------|-----------------------------------|---------------------------------------------------------------------|----------|
| 🚱 GENERAL GROUP 🚺 201314193                     | 3527766 🥳 Gelen Kutusu (341 😸 FW: 2020 - 2021 📀 55890 (4) | .pdf 📕 479097 🧰 Who are Generatio | 🛓 SAATLER 🔇 Layout 1 🔚 Collections   Ads o 🍈 🖷 Faster, Fresher, M 🖷 | workflow |
| <b>ØARELim</b>                                  |                                                           |                                   |                                                                     | _        |
| Menü içerisinde ara                             | Date: Doors, Registers                                    |                                   |                                                                     |          |
| 🕷 Ana Sayfa                                     | Yeni Kayıt Ekleme                                         |                                   |                                                                     | ×        |
| 🔹 İkaz Sistemi 🚽 🗸                              | Ders Öğrenme Çıktısı                                      |                                   |                                                                     |          |
| 🌮 Etkinlik Yönetimi Sistemi 🤟                   | Uygulanan Yöntem                                          |                                   |                                                                     |          |
| 🗐 Anket Sistemi 🗸 🗸                             | Sorulan Soru                                              |                                   |                                                                     |          |
| ち Danışmanlık Sistemi 🛛 🗸                       | Başarıya Ulaşılmıştır/Ulaşılamamıştı                      | r Lütten Seçiniz                  |                                                                     | ~        |
| 📱 Öğrenci CRM 🛛 🗸                               | Kayıt Sil                                                 |                                   |                                                                     | Kaydet   |
| 🗧 Akademik Faaliyetler 🗸                        | International International                               |                                   |                                                                     |          |
| 🚍 Yoklama Sistemi El Kitabi                     | STOC Mapping Transmit                                     |                                   |                                                                     |          |
| 📑 A. Performans Sistemi Tar                     |                                                           |                                   |                                                                     |          |
| 📑 Ders Hoca Eşleştirme El Ki                    |                                                           |                                   |                                                                     |          |
| 😃 Ofis Saati Belirleme                          | Concerning and the second second                          |                                   |                                                                     |          |
| 🚢 Ders - Hoca Eşleştirme                        | Contraction of the local distance of the                  |                                   |                                                                     |          |
| Ders Başlatma                                   | A distance for fraction                                   |                                   |                                                                     |          |
| Başlatılan AktifDönem Der                       | schools ration and the                                    |                                   |                                                                     |          |
| Başlatılan PasifDönem Der                       |                                                           |                                   |                                                                     |          |
| 付 Öğretmen Ders Programı                        | the second second second                                  |                                   |                                                                     |          |
| Akademik Performanslar                          | Texture in the second                                     |                                   |                                                                     |          |
| Değerlendirme Anketleri                         |                                                           |                                   |                                                                     |          |
| Ders Dönem Sonu Raporu                          |                                                           |                                   |                                                                     |          |
| Haftalık Ders Yükü                              | COMPACT AND ADDRESS OF                                    |                                   |                                                                     |          |
| ORaporlar                                       | content if you magin on                                   |                                   |                                                                     |          |
| <ul> <li>Akademik Faaliyetler Yöneti</li> </ul> | The Autor Advances                                        |                                   |                                                                     |          |

• "Ders Öğrenme Çıktısı" başlığının yanındaki alana ilgili ders öğrenme çıktısı girilir.

| ← → C @ 📰 arelim                | .arel.edu.tr/dg/list?MID=421                                                                                                    |                                       |                       |                                       |                              |                        | 0 7 8      | 🕽   🔲 🌒 Error 🗄    |
|---------------------------------|----------------------------------------------------------------------------------------------------|---------------------------------------|-----------------------|---------------------------------------|------------------------------|------------------------|------------|--------------------|
| S GENERAL GROUP 🚺 20131411      | 3527756 🐹 Gelen Kutusu (341.                                                                                                    | 🐹 FW: 2020 - 2021 📀 55890 (4).pdf     | Who are Generatio     | 🔹 SAATLER 	 Sayout 1                  | 🚟 Collections   Ads o        | 🍪 🐵 Faster, Fresher, M | 🐵 workflow | » 📔 All Bookmarks  |
| <b>@ARELim</b>                  | =                                                                                                    |                                       |                       |                                       |                              |                        |            | lietişim Fakültesi |
| Menii icerisinde ara            | Dave Some Hagness                                                                                                    |                                       |                       |                                       |                              |                        |            |                    |
| inene içenande etem             | TAXABLE INCOME.                                                                                                    | Veni Kavit Ekleme                     |                       |                                       |                              |                        | ~          |                    |
| 😤 Ana Sayfa                     | · Speed and a                                                                                                    | Terri Kayit Ekienie                   |                       |                                       |                              |                        | ~          |                    |
| 🔎 İkaz Sistemi 🗸 🗸              | · Sectors                                                                                                    | Ders Öğrenme Çıktısı                  | Öğrenci, sanatın ta   | rihsel ve kültürel etkileşim alanları | ı hakkında bilgi sahibi olac | aktır.                 |            |                    |
| 🜱 🛛 Etkinlik Yönetimi Sistemi 🗸 | · Include                                                                                                    | Uygulanan Yöntem                      | Vize, final, bütünler | ne                                    |                              |                        |            |                    |
| 🗐 Anket Sistemi 🗸 🗸             |                                                                                                    | Sorulan Soru                          | 12                    |                                       |                              |                        |            |                    |
| 💼 Danışmanlık Sistemi 🛛 🗸       | Address of Females, Spinster,                                                                                                    | Başarıya Ulaşılmıştır/Ulaşılamamıştır | Ciagainigu            |                                       |                              |                        |            |                    |
| 💈 Öğrenci CRM 🔍 🗸               |                                                                                                    | Kayıt Sil                             |                       |                                       |                              |                        | Kaydet     |                    |
| 💼 Akademik Faaliyetler 🗸        | and interaction of the                                                                                                    |                                       |                       |                                       |                              |                        |            |                    |
| 📒 Yoklama Sistemi El Kitabı     | THE NAME TAXABLE                                                                                                    |                                       |                       |                                       |                              |                        |            |                    |
| 📕 A. Performans Sistemi Tar     |                                                                                                    |                                       |                       |                                       |                              |                        |            |                    |
| 🚍 Ders Hoca Eşleştirme El Ki    |                                                                                                    |                                       |                       |                                       |                              |                        |            |                    |
| 😂 Ofis Saati Belirleme          | Contraction of the local distribution of the local distribution of the |                                       |                       |                                       |                              |                        |            | P                  |
| 21 Ders - Hora Eslestirme       | . other factors and                                                                                                    |                                       |                       |                                       |                              |                        |            |                    |
| O Dere Baelatma                 |                                                                                                    |                                       |                       |                                       |                              |                        |            |                    |
| Ders başauna     Ders başauna   | allocation and all other                                                                                                    |                                       |                       |                                       |                              |                        |            |                    |
| Başlatılan Aktirbonem Der       | Name routed and in the                                                                                                    |                                       |                       |                                       |                              |                        |            |                    |
| Başlatılan PasitDonem Der       | Secondary New York, New York, New Yo |                                       |                       |                                       |                              |                        |            |                    |
| Oğretmen Ders Programı          | Terra Page Course Ba                                                                                                    |                                       |                       |                                       |                              |                        |            |                    |
| le Akademik Performanslar       | Antonio Antonio (                                                                                                    |                                       |                       |                                       |                              |                        |            |                    |
| Değerlendirme Anketleri         | A Decar Spanne property                                                                                                    |                                       |                       |                                       |                              |                        |            |                    |
| 📔 Ders Dönem Sonu Raporu        | Name Opposite Data And                                                                                                    |                                       |                       |                                       |                              |                        |            |                    |
| 🖹 Haftalık Ders Yükü            | Construct of the Ample of the                                                                                                    |                                       |                       |                                       |                              |                        |            | C                  |
| ●Raporlar                       | The Avenue American                                                                                                    |                                       |                       |                                       |                              |                        |            |                    |
| 🞓 Akademik Faaliyetler Yöneti   | "Incide Statement Territoria                                                                                                    |                                       |                       |                                       |                              |                        |            |                    |
| 🚏 Protokol ve Sözleşme Yöneti   |                                                                                                    | -                                     |                       |                                       |                              |                        |            |                    |
| 👗 İK - Asistan 🗸 🗸              |                                                                                                    |                                       |                       |                                       |                              |                        |            |                    |
|                                 |                                                                                                    |                                       |                       |                                       |                              |                        |            |                    |

• "Uygulanan Yöntem" başlığının yanındaki alana ilgili yöntem yazılır.

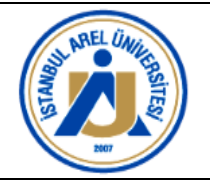

| ← → C @ == arelim.a             | arel.edu.tr/dg/list?MID=421         |                         |                 |                     |                                   |                         |                             |                        | • •        | 🖸 🛛 🕄 Error 🗄      |
|---------------------------------|-------------------------------------|-------------------------|-----------------|---------------------|-----------------------------------|-------------------------|-----------------------------|------------------------|------------|--------------------|
| S GENERAL GROUP 🚺 201314193     | 3527756 🐹 Gelen Kutusu (341         | 🛛 😸 FW: 2020 - 2021     | S 55890 (4).pdf | 🎫 479097 🛛 🖬 Who ai | e Generatio 🖄 SAATLER             | t 🕙 Layout 1            | Collections   Ads o         | 🊯 🐽 Faster, Fresher, M | 🐵 workflow | » 📄 All Bookmark   |
| @ARELim                         | =                                   |                         |                 |                     |                                   |                         |                             |                        |            | iletişim Fakültesi |
| Manifi Insulation and           | Darie Status Nagarcu                |                         |                 |                     |                                   |                         |                             |                        |            |                    |
| Menu içerisinde ara             | -                                   |                         |                 |                     |                                   |                         |                             |                        |            |                    |
| 💣 Ana Sayfa                     | · Anna anna an                      | Yeni Kayıt Ekleme       | •               |                     |                                   |                         |                             |                        | ×          |                    |
| 🔎 İkaz Sistemi 🗸 🗸              | · Internet internet                 | Ders Öğrenme Çıktısı    |                 | Öğre                | nci, sanatın tarihsel ve kültürel | al etkileşim alanları I | hakkında bilgi sahibi olaca | ktir.                  |            |                    |
| 🚿 🛛 Etkinlik Yönetimi Sistemi 🗸 | · Instantion                        | Uygulanan Yöntem        |                 | Vize,               | final, bütünleme                  |                         |                             |                        |            |                    |
| 📕 Anket Sistemi 🗸 🗸             |                                     | Sorulan Soru            |                 | - 18 m              | 5 - 19 -                          |                         |                             |                        |            |                    |
| 💼 Danışmanlık Sistemi 🗸         | Address Spectra (1998)              | Başarıya Ulaşılmıştır/U | llaşılamamıştır | Ciaşi               | unê în                            |                         |                             |                        |            |                    |
| 🚊 Öğrenci CRM 🗸 🗸               |                                     | Kayıt Sil               |                 |                     |                                   |                         |                             |                        | Kaydet     |                    |
| 🤝 Akademik Faaliyetler 🗸        |                                     |                         |                 |                     |                                   |                         |                             |                        |            |                    |
| 🛃 Yoklama Sistemi El Kitabı     | Million Product                     |                         |                 |                     |                                   |                         |                             |                        |            |                    |
| 📑 🛋 A. Performans Sistemi Tar   |                                     |                         |                 |                     |                                   |                         |                             |                        |            |                    |
| 📃 Ders Hoca Eşleştirme El Ki    |                                     |                         |                 |                     |                                   |                         |                             |                        |            |                    |
| 😩 Ofis Saati Belirleme          |                                     |                         |                 |                     |                                   |                         |                             |                        |            | -                  |
| 😃 Ders - Hoca Eşleştirme        |                                     |                         |                 |                     |                                   |                         |                             |                        |            |                    |
| 🔘 Ders Başlatma                 | A Salara in Social                  |                         |                 |                     |                                   |                         |                             |                        |            |                    |
| 💿 Başlatılan AktifDönem Der     | allocate turbuse pass, barr         |                         |                 |                     |                                   |                         |                             |                        |            |                    |
| Başlatılan PasifDönem Der       |                                     |                         |                 |                     |                                   |                         |                             |                        |            |                    |
| 🤮 Öğretmen Ders Programı        | Taxan State Course Res              |                         |                 |                     |                                   |                         |                             |                        |            |                    |
| \land Akademik Performanslar    | Summer Strengton (                  |                         |                 |                     |                                   |                         |                             |                        |            |                    |
| 🔅 Değerlendirme Anketleri       |                                     |                         |                 |                     |                                   |                         |                             |                        |            |                    |
| 🔋 Ders Dönem Sonu Raporu        | And the second second second second |                         |                 |                     |                                   |                         |                             |                        |            |                    |
| 📔 Haftalık Ders Yükü            |                                     |                         |                 |                     |                                   |                         |                             |                        |            |                    |
| GRaporlar                       | and the second second               |                         |                 |                     |                                   |                         |                             |                        |            |                    |
| 🝵 Akademik Faaliyetler Yöneti   | Tana Area Street                    |                         |                 |                     |                                   |                         |                             |                        |            |                    |
| 🚏 Protokol ve Sözleşme Yöneti   |                                     |                         |                 |                     |                                   |                         |                             |                        |            |                    |
| 👗 İK - Asistan 🗸 🗸              |                                     |                         |                 |                     |                                   |                         |                             |                        |            | 6                  |

• "Sorulan Soru" başlığının yanındaki alana ilgili soru sayısı yazılır.

| ← → C බ 🛱 arelim.arel.edu                                                                                                    | .tr/dg/list?MID=421                                                | * 🗷 • 🖸 🖡 🖪                                                                                      | 🖸   🖪 🌒 Error 🗄                       |
|----------------------------------------------------------------------------------------------------|--------------------------------------------------------------------|--------------------------------------------------------------------------------------------------|---------------------------------------|
| S GENERAL GROUP 🚺 201314193527756.                                                                                                    | i 😸 Gelen Kutusu (341 😸 FW: 2020 - 2021 📀 55890 (4).pdf 💷 479097 🏼 | 🛛 Who are Generatio 🖞 SAATLER 📀 Layout 1 🛛 Collections   Ads o 🦣 🐵 Faster, Fresher, M 🐵 workflow | > 🗋 All Bookmarks                     |
| @ARELim                                                                                                    |                                                                    |                                                                                                  | lietişim Fakültesi                    |
| Menü içerisinde ara                                                                                                    | an ann Agenn                                                       |                                                                                                  |                                       |
| 🌴 Ana Sayfa                                                                                                    | Yeni Kayıt Ekleme                                                  | ×                                                                                                | _                                     |
| 🔎 İkaz Sistemi 🗸 🗸                                                                                                    | Ders Öğrenme Çıktısı                                               | Öğrenci, sanatın tarihsel ve kültürel etkileşim alanları hakkında bilgi sahibi olacaktır.        |                                       |
| 🌱 🛛 Etkinlik Yönetimi Sistemi 🗸 👘                                                                                                    | Uvgulanan Yöntem                                                   | Vize, final, bütünleme                                                                           |                                       |
| 🛢 Anket Sistemi 🗸 🥌                                                                                                    | Sorulan Soru                                                       | 12                                                                                               |                                       |
| 🌲 Danışmanlık Sistemi 🗸                                                                                                    | Başarıya Ulaşılmıştır/Ulaşılamamıştır                              | Ulaşılmıştır                                                                                     |                                       |
| 🗶 Öğrenci CRM 🗸 🗸                                                                                                    | Kayıt Sil                                                          | Kaydet                                                                                           |                                       |
| 🝵 Akademik Faaliyetler 🗸                                                                                                    |                                                                    |                                                                                                  |                                       |
| 🔄 Yoklama Sistemi El Kitabi                                                                                                    | Characterization                                                   |                                                                                                  |                                       |
| 📑 A. Performans Sistemi Tar                                                                                                    |                                                                    |                                                                                                  |                                       |
| 🗐 Ders Hoca Eşleştirme El Kl                                                                                                    |                                                                    |                                                                                                  |                                       |
| 😂 Ofis Saati Belirleme                                                                                                    | the design of the                                                  |                                                                                                  | · · · · · · · · · · · · · · · · · · · |
| 😃 Ders - Hoca Eşleştirme                                                                                                    | prevent instructions                                               |                                                                                                  |                                       |
| 🔿 Ders Başlatma                                                                                                    | adapte for Tracing                                                 |                                                                                                  |                                       |
| 💿 Başlatılan AktifDönem Der                                                                                                    | and tabas and her                                                  |                                                                                                  |                                       |
| Başlatılan PasifDönem Der     Serender     Serend |                                                                    |                                                                                                  |                                       |
| 🖆 Öğretmen Ders Programı                                                                                                    |                                                                    |                                                                                                  |                                       |
| 📣 Akademik Performanslar                                                                                                    | Sector Sector                                                      |                                                                                                  |                                       |
| 🗢 Değerlendirme Anketleri                                                                                                    |                                                                    |                                                                                                  |                                       |
| 🔋 Ders Dönem Sonu Raporu                                                                                                    |                                                                    |                                                                                                  |                                       |
| 🔒 Haftalık Ders Yükü                                                                                                    | and the spin state of                                              |                                                                                                  |                                       |
| ORaporlar                                                                                                    | and a second second                                                |                                                                                                  | T                                     |
| 🞓 Akademik Faaliyetler Yöneti                                                                                                    |                                                                    |                                                                                                  |                                       |
| ST Protokol ve Sözleşme Yöneti                                                                                                    |                                                                    |                                                                                                  |                                       |
| 🗼 iK - Asistan 🗸                                                                                                    |                                                                    |                                                                                                  |                                       |

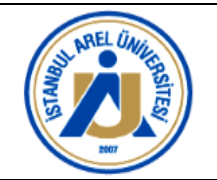

"Başarıya Ulaşılmıştır/Ulaşılamamıştır" başlığının yanındaki alanda ise kullanıcı
"Ulaşılmıştır" ya da "Ulaşılmamıştır" seçeneklerinden birini seçmelidir.

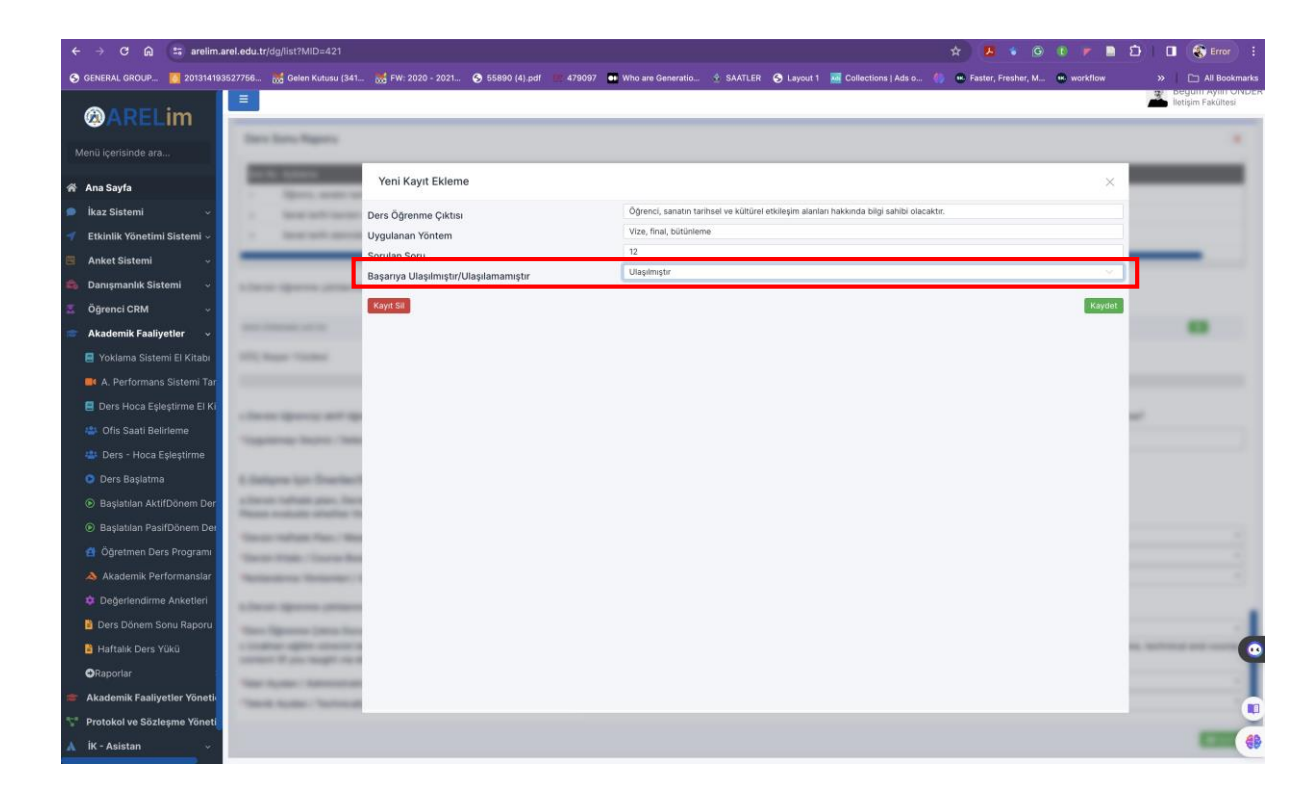

- Kullanıcı "Kaydet" butonuna tıkladığında girdiği bilgileri kaydeder.
- Kullanıcı "Kaydı Sil" butonuna tıkladığında ise girdiği bilgileri ise tamamen siler.

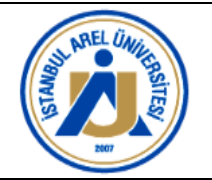

| ← → C A 🛱 arelim                | .arel.edu.tr/dg/list?MID=421                                                                                                    |                         |                 |          |                       |                       |                  |                          |          |                  |            | 🗅 📔 🌒 Error 🗄     |
|---------------------------------|----------------------------------------------------------------------------------------------------|-------------------------|-----------------|----------|-----------------------|-----------------------|------------------|--------------------------|----------|------------------|------------|-------------------|
| S GENERAL GROUP 🚺 20131419      | 93527756 😹 Gelen Kutusu (341                                                                                                    | . 🐹 FW: 2020 - 2021     | S 55890 (4).pdf | 479097 🛄 | Who are Generatio     | SAATLER (             | 🕄 Layout 1       | Collections   Ads o.     | 🎨 🙂 Fe   | ster, Fresher, M | 😟 workflow | >> 📄 All Bookmark |
| @ARELim                         |                                                                                                    |                         |                 |          |                       |                       |                  |                          |          |                  |            | hetişim Fakültesi |
| Menii icerisinde ara            | Dave Status Hagners                                                                                                    |                         |                 |          |                       |                       |                  |                          |          |                  |            |                   |
| mene içensinde aralı            | and the second second s | Mart Mart Filds at      |                 |          |                       |                       |                  |                          |          |                  |            |                   |
| 🍘 Ana Sayfa                     | · Steel, and a                                                                                                    | reni kayit Ekiemi       | 3               |          |                       |                       |                  |                          |          |                  | ~          |                   |
| 🗩 İkaz Sistemi 🗸 🗸              | · Seat Section of                                                                                                    | Ders Öğrenme Çıktısı    |                 |          | Öğrenci, sanatın tar  | ihsel ve kültürel eti | kileşim alanları | hakkında bilgi sahibi ol | acaktır. |                  |            |                   |
| 🜱 🛛 Etkinlik Yönetimi Sistemi 🗸 | <ul> <li>Second second</li> </ul>                                                                                                    | Uygulanan Yöntem        |                 |          | Vize, final, bütünlen | ne                    |                  |                          |          |                  |            |                   |
| 📕 Anket Sistemi 🗸 🗸             |                                                                                                    | Sorulan Soru            |                 |          | 12                    |                       |                  |                          |          |                  |            |                   |
| 💼 Danışmanlık Sistemi 🗸         | A Darie Species and                                                                                                    | Başarıya Ulaşılmıştır/U | Jlaşılamamıştır |          | Ulaşıimiştir          |                       |                  |                          |          |                  |            | _                 |
| 💈 Öğrenci CRM 🛛 🗸               |                                                                                                    | Kayıt Sil               |                 |          |                       |                       |                  |                          |          |                  | Kaydet     |                   |
| 💼 Akademik Faaliyetler 🗸        | and interaction of the                                                                                                    |                         |                 |          |                       |                       |                  |                          |          |                  |            |                   |
| 📕 Yoklama Sistemi El Kitabı     | Million States                                                                                                    |                         |                 |          |                       |                       |                  |                          |          |                  |            |                   |
| 📕 A. Performans Sistemi Tar     |                                                                                                    |                         |                 |          |                       |                       |                  |                          |          |                  |            |                   |
| 📒 Ders Hoca Eşleştirme El Ki    |                                                                                                    |                         |                 |          |                       |                       |                  |                          |          |                  |            |                   |
| 😂 Ofis Saati Belirleme          |                                                                                                    |                         |                 |          |                       |                       |                  |                          |          |                  |            |                   |
| 😃 Ders - Hoca Eşleştirme        |                                                                                                    |                         |                 |          |                       |                       |                  |                          |          |                  |            |                   |
| 💿 Ders Başlatma                 | A Salars (pr. Starlar)                                                                                                    |                         |                 |          |                       |                       |                  |                          |          |                  |            |                   |
| Başlatılan AktifDönem Der       | a farme tabase pass, free                                                                                                    |                         |                 |          |                       |                       |                  |                          |          |                  |            |                   |
| Başlatılan PasifDönem Der       | Sector Sector Sec. 10                                                                                                    |                         |                 |          |                       |                       |                  |                          |          |                  |            |                   |
| 📋 Öğretmen Ders Programı        | Taxan State - Course Res                                                                                                    |                         |                 |          |                       |                       |                  |                          |          |                  |            |                   |
| 📣 Akademik Performanslar        | Antonio Antonio -                                                                                                    |                         |                 |          |                       |                       |                  |                          |          |                  |            |                   |
| Değerlendirme Anketleri         | A Design Streemen opposite                                                                                                    |                         |                 |          |                       |                       |                  |                          |          |                  |            |                   |
| 📔 Ders Dönem Sonu Raporu        | the local data in the                                                                                                    |                         |                 |          |                       |                       |                  |                          |          |                  |            |                   |
| 📔 Haftalık Ders Yükü            |                                                                                                    |                         |                 |          |                       |                       |                  |                          |          |                  |            |                   |
| €Raporlar                       | the second second second                                                                                                    |                         |                 |          |                       |                       |                  |                          |          |                  |            |                   |
| 🖝 🛛 Akademik Faaliyetler Yöneti | Tank Avenue Tank                                                                                                    |                         |                 |          |                       |                       |                  |                          |          |                  |            |                   |
| T Protokol ve Sözleşme Yöneti   |                                                                                                    |                         |                 |          |                       |                       |                  |                          |          |                  |            |                   |
| 👗 iK - Asistan 🗸 🗸              |                                                                                                    |                         |                 |          |                       |                       |                  |                          |          |                  |            |                   |

 Kayıt tamamlandıktan sonra "Ders Sonu Raporu" formuna yönlendirilecek olup, kullanıcı "b.Dersin öğrenme çıktılarının başarılması ile ilgili aşağıdaki tabloyu doldurunuz. / Please fill in the table below on how to achieve the course learning outcomes." başlığı altında eklediği bilgileri şayet kaydettiyse görebilecektir.

İlgili alana istenildiği kadar ders öğrenme çıktısı yukarıdaki yöntemlerle girilebilir.

| ← → ♂ ⋒ 😫 arelim.ar             | el.edu.tr/dg/list?MID=421                                                                                                    |                                         |              | 👃 🔹 🥥 🔹 💌 🗎 🖸                         | 🔲 🌒 Error 🗄        |  |  |  |  |
|---------------------------------|----------------------------------------------------------------------------------------------------|-----------------------------------------|--------------|---------------------------------------|--------------------|--|--|--|--|
| S GENERAL GROUP 👩 2013141935    | 27756 😸 Gelen Kutusu (341 😸 FW: 2020 - 2021 📀 55890 (4).pdf 🛛 💀 479097 🛛 Who are Generatio                                                                                                | 🛓 SAATLER S Layout 1 🔤 Collections      | Ads o 🍈 😦    | faster, Fresher, M 💌 workflow         | » 🗅 All Bookmarks  |  |  |  |  |
| ØARELim                         |                                                                                                    |                                         |              |                                       | lietişim Fakültesi |  |  |  |  |
| Menü içerisinde ara             | Ders Sonu Raporu                                                                                                    |                                         |              |                                       | ×                  |  |  |  |  |
|                                 | Sira No Açiklama                                                                                                    |                                         |              |                                       |                    |  |  |  |  |
| 😤 Ana Sayfa                     | öğrenci, sanatın tarihsel ve kültürel etkileşim alanları hakkında bilgi sahibi olacaktır.                                                                                                 |                                         |              |                                       |                    |  |  |  |  |
| 🗩 🛛 İkaz Sistemi 🗸 🗸 🖉          | 2 Sanat tarihi kavram ve terimlerine eleştirel bir yaklaşım geliştirecektir.                                                                                                    |                                         |              |                                       |                    |  |  |  |  |
| 🚽 🛛 Etkinlik Yönetimi Sistemi 🗸 | Jostefmi     2     Sanat tarhi kavam ve terimlerine eleştirel bir yaklaşım geliştirecektir.       Jilk Yönetimi Sistemi -     3     Sanat tarhi alanında küresel bir vizyon kazanacaktır. |                                         |              |                                       |                    |  |  |  |  |
| 🗏 Anket Sistemi 🗸               |                                                                                                    |                                         |              |                                       |                    |  |  |  |  |
| 🔹 Danışmanlık Sistemi 🗸         | b.Dersin öğrenme çıktılarının başarılması ile ilgili aşağıdaki tabloyu doldurunuz. / Please fill in the table belo                                                                        | w on how to achieve the course learning | outcomes.    |                                       |                    |  |  |  |  |
| 🕱 Öğrenci CRM 🗸 🗸               |                                                                                                    |                                         |              |                                       |                    |  |  |  |  |
| 💼 Akademik Faaliyetler 🗸        | ders öğrenme çıktısı                                                                                                    | UYGULANAN YÖNTEM                        | SORULAN SORU | BAŞARIYA ULAŞILMIŞTIR/ULAŞILAMAMIŞTIR | •                  |  |  |  |  |
| E Yoklama Sistemi El Kitabı     | Öğrenci, sanatın tarihsel ve kültürel etkileşim alanları hakkında bilgi sahibi olacaktır.                                                                                                 | Vize, final, bütünleme                  | 12           | Ulaşılmıştır                          | ß                  |  |  |  |  |
| 📕 A. Performans Sistemi Tar     | DÜÇ Başarı Yüzdesi                                                                                                    |                                         |              |                                       |                    |  |  |  |  |
| C Deve Lie en Calantinue Ci Ki  | 10                                                                                                    | 00.00% Tamamlandı                       |              |                                       |                    |  |  |  |  |

35. "c.Derste öğrenciyi aktif öğrenmeye teşvik eden uygulamalar yapılmış mıdır? Yapıldıysa açıklayınız. / Please explain if you had used any method to encourage

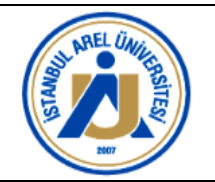

students to learn actively during the course?" başlığı altında "\*Uygulamayı Seçiniz

/ Select Application" açıklaması yer alır.

Bu açıklamanın hemen yanında ise çoklu seçime izin verilir.

Bu seçenekler; **"Beyin Fırtınası; Diğer; Drama; Gösterip Yaptırma; Örnek Olay; Problem Çözme; Proje Hazırlama; Soru-Cevap; Sunum; Tartışma; Ürün Hazırlama"** şeklinde listelenmiştir.

Hangi yöntem/ yöntemlere sahipseniz işaretlemelisiniz. (Bakınız Görsel-5 ve Görsel-6)

#### Görsel-5

| ← → C ⋒ 🛱 arelim.ar             | el.edu.tr/dg/list?MID=421                                                                                                    |                                             |                                  | *                   |                                           | 🔲 🌒 Error 🗄         |  |  |
|---------------------------------|----------------------------------------------------------------------------------------------------|---------------------------------------------|----------------------------------|---------------------|-------------------------------------------|---------------------|--|--|
| S GENERAL GROUP 🚺 2013141935    | 27756 🕌 Gelen Kutusu (341 📸 FW: 2020 - 2021 📀 55890 (4).pdf 💼 47                                                                                                    | 9097 📑 Who are Generatio 🔮 SAATLE           | R 🔇 Layout 1 🧧 Collections       | Ads o 🍈 😅 I         | Faster, Fresher, M 🐵 workflow             | » 🗈 All Bookmarks   |  |  |
| @ARELim                         |                                                                                                    |                                             |                                  |                     |                                           | Beguni Ayını Okozek |  |  |
| Manii inarisinda ara            | Ders Sonu Raporu                                                                                                    |                                             |                                  |                     |                                           | ×                   |  |  |
| mena içeranina si a             | 1 Öğrençi sanatın tarihsel ve kültürel etkilesim alanları hakkında bilgi sabibi                                                                                                    | olacaktir                                   |                                  |                     |                                           |                     |  |  |
| 🕋 Ana Sayfa                     | 2 Sanat tarihi kavram ve terimlerine elestirel bir vaklasim gelistirecektir.                                                                                                    | ordcaron.                                   |                                  |                     |                                           |                     |  |  |
| 🔎 İkaz Sistemi 🧹 🗸              | 3 Sanat tarihi alanında küresel bir vizyon kazanacaktır.                                                                                                    |                                             |                                  |                     |                                           |                     |  |  |
| 🚽 🛛 Etkinlik Yönetimi Sistemi 🗸 |                                                                                                    |                                             |                                  |                     |                                           |                     |  |  |
| 🚊 Anket Sistemi 🗸 🗸             | ter en en en en en en en en en en en en en                                                                                                    |                                             | An and fairs the second factoria |                     |                                           |                     |  |  |
| 💼 Danışmanlık Sistemi 🗸         | b.bersin öğrenme çıktılarının başanıması ile ilgili aşağıdaki tabloyu doldurunu                                                                                                    | 12. 7 Please fill in the table below on now | to achieve the course learnin    | g outcomes.         |                                           |                     |  |  |
| 💈 Öğrenci CRM 🗸 🗸               | DERS ÖĞRENME ÇIKTISI                                                                                                    |                                             | UYGULANAN YÖNTEM                 | SORULAN SORU        | BAŞARIYA ULAŞILMIŞTIR/ULAŞILAMAMIŞTIR     | <b>E3</b>           |  |  |
| Akademik Faaliyetler            | Öğrenci, sanatın tarihsel ve kültürel etkileşim alanları hakkında bilgi sahibi ol                                                                                                    | lacaktır.                                   | Vize, final, bütünleme           | 12                  | Ulaşılmıştır                              | ß                   |  |  |
| 📕 Yoklama Sistemi El Kitabi     | DÖÇ Başarı Yüzdesi                                                                                                    |                                             |                                  |                     |                                           |                     |  |  |
| A Performans Sistemi Tar        |                                                                                                    | 100.00% Tama                                | mlandi                           |                     |                                           | -                   |  |  |
| Dere Hogs Felectisme ELKi       |                                                                                                    |                                             |                                  |                     |                                           |                     |  |  |
| It. Offe Careli Ballatama       | C. Derste öğrenciyi aktif öğrenmeye teşvik eden uygulamalar yapılmış mıdır? Yapıldıysa açıklayınız. / Please explain if you had used any method to encourage students to learn actively during the course?                                                                                                    |                                             |                                  |                     |                                           |                     |  |  |
| Chis saau beineme               | estime EIKi<br>irième<br>sugustime<br>sugustime<br>sugus |                                             |                                  |                     |                                           |                     |  |  |
| Ders - Hoca Eşleştirme          |                                                                                                    | Lütfen Seçiniz                              |                                  |                     |                                           |                     |  |  |
| Ders Başlatma                   | E.Gelişme İçin Öneriler/Suggestions for improvement                                                                                                    | Beyin Firtinası                             |                                  |                     |                                           |                     |  |  |
| Başlatılan AktifDönem Der       | a.Dersin haftalik planı, Dersin kitabı, notlandırma yöntemlerinin (sınavlar, do<br>Please evaluate whether the course's weekly plan, course texbook, grading                                                                                                    | Diğer                                       |                                  |                     |                                           |                     |  |  |
| Başlatıları PasifDönem Der      | *Dersin Haftalık Planı / Weekly Course Plan                                                                                                    | Drama                                       |                                  |                     |                                           |                     |  |  |
| 👩 Öğretmen Ders Programı        | *Dersin Kitabı / Course Book                                                                                                    | Gösterip Yaptırma                           |                                  |                     |                                           |                     |  |  |
| 💩 Akademik Performanslar        | *Notlandırma Yöntemleri / Grading Methods                                                                                                    | Ornek Olay                                  |                                  |                     |                                           |                     |  |  |
| Değerlendirme Anketleri         | b.Dersin öğrenme çıktılarının başarılamaması durumunda önlem önerileriniz                                                                                                    | acıklayınız. / Please explain your sugge    | stions if the learning outcom    | es of the course an | e not achieved.                           |                     |  |  |
| 🔒 Ders Dönem Sonu Raporu        | *Ders Öärenme Ciktisi Durumu / Course Learning Outcomes                                                                                                    | Lütfen Seçiniz                              |                                  |                     |                                           |                     |  |  |
| 🔒 Haftalık Ders Yükü            | c.Uzaktan eğitim sürecini idari, teknik ve ders içeriği açısından değerlendiri<br>content (If you taught via distance education, write a statement)                                                                                                    | niz (Uzaktan eğitim ile ders verdiyseniz    | açıklama yazınız) / Evaluate ti  | he distance educat  | ion process in terms of administrative, t | echnical and course |  |  |
| <ul> <li>Raporlar</li> </ul>    | *İdari Açıdan / Administratively                                                                                                    | Lütfen Seçiniz                              |                                  |                     |                                           | •                   |  |  |
| Akademik Faaliyetler Yönetic    | *Teknik Açıdan / Technically                                                                                                    | Lütfen Seçiniz                              |                                  |                     |                                           |                     |  |  |
| T Protokol ve Sözleşme Yöneti   |                                                                                                    |                                             |                                  |                     |                                           |                     |  |  |
| 🗼 İK - Asistan 🛛 🗸 🗸            |                                                                                                    |                                             |                                  |                     |                                           | EKayde 49           |  |  |

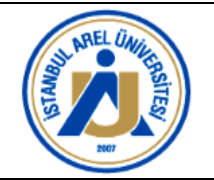

### Görsel-6

| ← → C බ 😁 arelim.ar             | el.edu.tr/dg/list?MID=421                                                       |                                             |                                    |                                            | \$                | P 🔹 🖸               | 🛈 🔻 🖹 🖸                | Error :                                   |
|---------------------------------|---------------------------------------------------------------------------------|---------------------------------------------|------------------------------------|--------------------------------------------|-------------------|---------------------|------------------------|-------------------------------------------|
| S GENERAL GROUP 🚺 2013141938    | 27756 😹 Gelen Kutusu (341 🐹 FW: 202                                             | ) - 2021 📀 55890 (4).pdf 📴                  | 479097 🛛 Who are Generatio         | 🛓 SAATLER 📀 Layout 1 📕 Collection          | s   Ads o 🍈 😁     | Faster, Fresher, M  | 😁 workflow             | » 🗅 All Bookmarks                         |
| ØARELim                         | =                                                                               |                                             |                                    |                                            |                   |                     |                        | Beguni Ayını ONDER     İletişim Fakültesi |
| Manii Inselainda ara            | Ders Sonu Raporu                                                                |                                             |                                    |                                            |                   |                     |                        | ×                                         |
| Menu içerisinde ara             | Alexand assesses to dead up to the out                                          | attilization alexalare haddee de hillet and | The advantation                    |                                            |                   |                     |                        |                                           |
| 希 Ana Sayfa                     | Ogrenci, sanatin tarihisei ve kuiturei     Sanat tarihi kavram ve terimlerine e | eokieşim alanları nakkında bilgi san        | loi olacaktir.                     |                                            |                   |                     |                        |                                           |
| 🗩 İkaz Sistemi 🗸 🗸              | 3 Sanat tarihi alanında küresel bir vizy                                        | on kazanacaktır.                            |                                    |                                            |                   |                     |                        |                                           |
| 🜱 🛛 Etkinlik Yönetimi Sistemi 🗸 |                                                                                 |                                             |                                    |                                            |                   |                     |                        |                                           |
| 🗉 Anket Sistemi 🗸 🗸             | h Darein öðranma ciktilarinin hacarilmaci i                                     | a ilalii acaādaki tabiauu dalduru           | muz. / Please fill in the table b  | alow on how to achieve the course learning | a outcomer        |                     |                        |                                           |
| 📫 Danışmanlık Sistemi 🗸         | b.Dersin öğrenme çıktılarının başanıması i                                      | е іідііі аşадісакі таріоуй боїсціг.         | inuz. / Please fill in the table b | flow on now to achieve the course learning | ig outcomes.      |                     |                        |                                           |
| 🚨 Öğrenci CRM 🗸 🗸               | DERS ÖĞRENME ÇIKTISI                                                            |                                             |                                    | UYGULANAN YÖNTEM                           | SORULAN SORU      | BAŞARIYA ULAŞI      | LMIŞTIR/ULAŞILAMAMIŞTI | R 📕                                       |
| 💼 Akademik Faaliyetler 🗸        | Öğrenci, sanatın tarihsel ve kültürel etkile                                    | şim alanları hakkında bilgi sahib           | i olacaktır.                       | Vize, final, bütünleme                     | 12                | Ulaşılmıştır        |                        | ß                                         |
| 📒 Yoklama Sistemi El Kitabı     | DÖÇ Başarı Yüzdesi                                                              |                                             |                                    |                                            |                   |                     |                        |                                           |
| 📕 A. Performans Sistemi Tar     |                                                                                 |                                             |                                    | 100.00% Tamamlandi                         |                   |                     |                        |                                           |
| 😑 Ders Hoca Eşleştirme El Ki    | - Develo Viterachi aldif Viteracian havil                                       |                                             | Distance and the second second     |                                            |                   |                     |                        |                                           |
| 😩 Ofis Saati Belirleme          | c.Derste ogrenciyi aktir ogrenmeye teşvi                                        | eden uygulamalar yapılmış mid               | III? Yapiidiysa açıklayınız. / Pie | ase explain if you had used any method     | o encourage stude | nts to learn active | ely during the course  | r<br>Turtururu                            |
| 🚢 Ders - Hoca Eşleştirme        | <ul> <li>oygulamayı Seçiniz / Select Application</li> </ul>                     |                                             | × beym Firtinasi × Diger           | societip raptima ( × Omek Olay )           | Problem Çozme     | × Proje Hazirlama   | × Soru-Cevap           | raruşma                                   |
| Ders Başlatma                   | E.Gelisme İcin Öneriler/Suaaestions                                             | for improvement                             |                                    |                                            |                   |                     |                        |                                           |

36. "E.Gelişme İçin Öneriler/Suggestions for improvement başlığı altında a,b,c olarak maddelenmiş açıklamalar yer alır. Öncelikle kullanıcı ""a.Dersin haftalık planı, Dersin kitabı, notlandırma yöntemlerinin (sınavlar, dönem ödevleri, quizler vb) uygun olup olmadığını değerlendiriniz. / Please evaluate whether the course's weekly plan, course texbook, grading methods (exams, homeworks, quizes etc) are appropriate for this course." şeklindeki açıklamayı görür.

Buna göre;

-\*Dersin Haftalık Planı / Weekly Course Plan" açıklaması altında yer alan "Uygun/ Uygun Değil" seçeneklerinden biri seçilmelidir.

| _  |                             |                                                                                                    |                                                                                                    |            |
|----|-----------------------------|----------------------------------------------------------------------------------------------------|----------------------------------------------------------------------------------------------------|------------|
| Γ  | 🕒 Ders Başlatma             | E.Gelişme İçin Öneriler/Suggestions for improvement                                                                                                    |                                                                                                    |            |
|    | Başlatılan AktifDönem Der   | a.Dersin haftalık planı, Dersin kitabı, notlandırma yöntemlerinin (sınavlar, dör<br>Please evaluate whether the course's weekly plan, course texbook, grading | nem ödevleri, quizler vb) uygun olup olmadiğını değerlendiriniz.<br>methods (exams, homeworks, quizes etc) are appropriate for this course.           |            |
|    | Başlatılan PasifDönem Der   | *Dersin Haftalık Planı / Weekly Course Plan                                                                                                    | Lütfen Seçiniz                                                                                                    | 1          |
|    | 😫 Öğretmen Ders Programı    | *Dersin Kitabı / Course Book                                                                                                    |                                                                                                    | L          |
|    | À Akademik Performanslar    | *Notlandırma Yöntemleri / Grading Methods                                                                                                    | Lütfen Seçiniz                                                                                                    | L          |
|    | 🌣 Değerlendirme Anketleri   | b.Dersin öğrenme çıktılarının başarılamaması durumunda önlem önerileriniz                                                                                     | Uygun                                                                                                    | L          |
|    | 🔓 Ders Dönem Sonu Raporu    | *Ders Öğrenme Çıktısı Durumu / Course Learning Outcomes                                                                                                    | Uygun Değil                                                                                                    |            |
|    | 🎽 Haftalık Ders Yükü        | c.Uzaktan eğitim sürecini idari, teknik ve ders içeriği açısından değerlendirin<br>content (If you tayabt via distance education, write a statement)          | niz (Uzaktan eğitim ile ders verdiyseniz açıklama yazınız) / Evaluate the distance education process in terms of administrative, technical and course | ••         |
|    | €Raporlar                   | *İdari Acıdan / Administratively                                                                                                    | Lütfen Seciniz *                                                                                                    | Г          |
| 18 | Akademik Faaliyetler Yöneti | *Teknik Açıdan / Technically                                                                                                    | Lütfen Seçiniz                                                                                                    |            |
| S. | Protokol ve Sözleşme Yöneti |                                                                                                    |                                                                                                    | ς.         |
|    | İK - Asistan                |                                                                                                    | BKaya                                                                                                    | <b>G</b> B |

- "\*Dersin Kitabı / Course Book" açıklaması altında yer alan alan "Uygun/ Uygun
Değil" seçeneklerinden biri seçilmelidir.

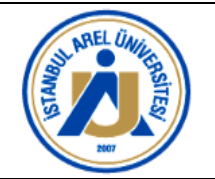

|   | 🕒 Ders Başlatma                               | E.Gelişme İçin Öneriler/Suggestions for improvement                                                                                                    |                                                                                                    |    |  |  |  |  |
|---|-----------------------------------------------|----------------------------------------------------------------------------------------------------|----------------------------------------------------------------------------------------------------|----|--|--|--|--|
|   | Başlatılan AktifDönem Der                     | a.Dersin haftalik planı, Dersin kitabı, notlandırma yöntemlerinin (sınavlar, dönem ödevleri, quizler vb) uygun olup olmadığını değerlendiriniz.<br>Please evaluate whether the course's weekly plan, course texbook, grading methods (exams, homeworks, quizes etc) are appropriate for this course. |                                                                                                    |    |  |  |  |  |
|   | <ul> <li>Başlatılan PasifDönem Der</li> </ul> | *Dersin Haftalık Planı / Weekly Course Plan                                                                                                    | Lütfen Seçiniz                                                                                                    |    |  |  |  |  |
|   | 付 Öğretmen Ders Programı                      | *Dersin Kitabı / Course Book                                                                                                    |                                                                                                    |    |  |  |  |  |
|   | À Akademik Performanslar                      | *Notlandirma Yontemleri / Grading Methods                                                                                                    | Lütfen Seçiniz                                                                                                    |    |  |  |  |  |
|   | 🌣 Değerlendirme Anketleri                     | b.Dersin öğrenme çıktılarının başarılamaması durumunda önlem önerileriniz                                                                                                    | Uygun                                                                                                    |    |  |  |  |  |
|   | 🖹 Ders Dönem Sonu Raporu                      | *Ders Öärenme Çıktısı Durumu / Course Learning Outcomes                                                                                                    | Uygun Değil                                                                                                    |    |  |  |  |  |
|   | 🗎 Haftalık Ders Yükü                          | c.Uzaktan eğitim sürecini idari, teknik ve ders içeriği açısından değerlendirin<br>content (lf you taught via distance education, write a statement)                                                                                                    | niz (Uzaktan eğitim ile ders verdiyseniz açıklama yazınız) / Evaluate the distance education process in terms of administrative, technical and course | •  |  |  |  |  |
|   | ORaporlar                                     | *İdari Acıdan / Administratively                                                                                                    | Lütfen Seciniz *                                                                                                    | Г  |  |  |  |  |
|   | Akademik Faaliyetler Yöneti                   | *Teknik Açıdan / Technically                                                                                                    | Lütfen Seçiniz *                                                                                                    |    |  |  |  |  |
| 5 | Protokol ve Sözleşme Yöneti                   |                                                                                                    |                                                                                                    | ÷, |  |  |  |  |
| A | İK - Asistan 🗸 🗸                              |                                                                                                    | BKaydı                                                                                                    | 69 |  |  |  |  |
|   |                                               |                                                                                                    |                                                                                                    |    |  |  |  |  |

"\*Notlandırma Yöntemleri / Grading Methods" açıklaması altında yer alan alan
 "Uygun/ Uygun Değil" seçeneklerinden biri seçilmelidir.

| Ders Başlatma             | E.Gelişme İçin Öneriler/Suggestions for improvement                                                                                                    |                                                                                                    |   |
|---------------------------|----------------------------------------------------------------------------------------------------|----------------------------------------------------------------------------------------------------|---|
| Başlatılan AktifDönem Der | a.Dersin haftalık planı, Dersin kitabı, notlandırma yöntemlerinin (sınavlar, dö<br>Please evaluate whether the course's weekly plan, course texbook, gradinç | inem ödevleri, quizler vb) uygun olup olmadığını değerlendiriniz.<br>3 methods (exams, homeworks, quizes etc) are appropriate for this course. |   |
| Başlatılan PasifDönem Der | *Dersin Haftalık Planı / Weekly Course Plan                                                                                                    | Uygun                                                                                                    | * |
| Öğretmen Ders Programı    | *Dersin Kitabi / Course Book                                                                                                    | Lütfen Seçiniz                                                                                                    |   |
| 📣 Akademik Performanslar  | *Notlandırma Yöntemleri / Grading Methods                                                                                                    |                                                                                                    |   |
| 🌣 Değerlendirme Anketleri | b.Dersin öğrenme çıktılarının başarılamaması durumunda önlem önerilerini:                                                                                    | Lütfen Seçiniz                                                                                                    |   |
| 🔋 Ders Dönem Sonu Raporu  | *Ders Öğrenme Çıktısı Durumu / Course Learning Outcomes                                                                                                    | Uygun                                                                                                    | ٦ |
| 📑 Haftalık Ders Yükü      | c.Uzaktan eğitim sürecini idari, teknik ve ders içeriği açısından değerlendiri                                                                               | ir Uygun Değil                                                                                                    |   |
|                           | content (if you taught via distance education, write a statement)                                                                                            |                                                                                                    | - |

• "b.Dersin öğrenme çıktılarının başarılamaması durumunda önlem önerilerinizi açıklayınız. / Please explain your suggestions if the learning outcomes of the course are not achieved.

\*Ders Öğrenme Çıktısı Durumu / Course Learning Outcomes" başlığı altında yer alan "Başarıldı/Başarılmadı" şeklindeki ifadelerden birini seçiniz.

| 🌣 Değerlendirme Anketleri   | b.Dersin öğrenme çıktılarının başarılamaması durumunda önlem önerileriniz                                                                          | i açıklayınız. / Please explain your suggestions if the learning outcomes of the course are not achieved. |
|-----------------------------|----------------------------------------------------------------------------------------------------|----------------------------------------------------------------------------------------------------|
| 🗎 Ders Dönem Sonu Raporu    | *Ders Öğrenme Çıktısı Durumu / Course Learning Outcomes                                                                                            | Lütfen Seçiniz                                                                                            |
| 🖹 Haftalık Ders Yükü        | c.Uzaktan eğitim sürecini idari, teknik ve ders içeriği açısından değerlendir<br>content (If you taught via distance education, write a statement) |                                                                                                    |
|                             | ent (if you taught via distance education, write a statement)                                                                                      | Lütfen Seçiniz                                                                                            |
| Akademik Faaliyetler Yöneti | *Teknik Acidan / Technically                                                                                                    | Başarıldı                                                                                                 |
| Protokol ve Sözleşme Yöneti | · · · · · · · · · · · · · · · · · · ·                                                                                                    | Başarılmadı                                                                                               |
|                             |                                                                                                    | R/auda                                                                                                    |

- 37. "c.Uzaktan eğitim sürecini idari, teknik ve ders içeriği açısından değerlendiriniz (Uzaktan eğitim ile ders verdiyseniz açıklama yazınız) / Evaluate the distance education process in terms of administrative, technical and course content (If you taught via distance education, write a statement)
  - "\*İdari Açıdan / Administratively" başlığı altında yer alan "Yeterli/Yeterli
     Değil" şeklindeki ifadelerden birini seçiniz.

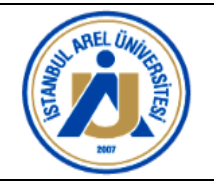

| b.Dersin öğrenme çıktılarının başarılamaması durumunda önlem önerileriniz                                                                    |                |   |
|----------------------------------------------------------------------------------------------------|----------------|---|
| *Ders Öğrenme Çıktısı Durumu / Course Learning Outcomes<br>c. Uzaktan eğitim sürecini idari, teknik ve ders iceriği acısından değerlendirir. | Lütfen Seçiniz | 1 |
| content (If you taught via distance education, write a statement)                                                                            | Yeterli        | Ŷ |
| *İdari Açıdan / Administratively                                                                                                    | Yeterli Değil  |   |
| *Teknik Açıdan / Technically                                                                                                    | Lütfen Seçiniz | 6 |

• **"\*Teknik Açıdan / Technically"** başlığı altında yer alan **"Yeterli/Yeterli Değil"** şeklindeki ifadelerden birini seçiniz.

|              | Degenendirme Anketien       | asdasdasd                                                                       | Î              | 7 |   |
|--------------|-----------------------------|---------------------------------------------------------------------------------|----------------|---|---|
|              | 🖹 Ders Dönem Sonu Raporu    |                                                                                 |                | J |   |
|              | Haftalık Ders Yükü          | c.Uzaktan eğitim sürecini idari, teknik ve ders içeriği açısından değerlendirir | Lutten Seçiniz |   |   |
|              |                             | content (If you taught via distance education, write a statement)               | Yeterli        |   |   |
|              | ●Raporlar                   | *İdari Acıdan / Administratively                                                | Yeterli Değil  | 6 | 5 |
| 18           | Akademik Faaliyetler Yöneti | *Teknik Açıdan / Technically                                                    | Yeterli        |   | i |
| $\mathbf{v}$ | Protokol ve Sözleşme Yöneti |                                                                                 |                |   | 2 |
|              | iK - Aeistan                |                                                                                 | BKaya          | 6 | 5 |
| _            |                             |                                                                                 |                | - |   |

**38.** Kontrollerinizi yaptıktan sonra sağ alt köşede bulunan **yeşil renkli "Kaydet" butonuna** 

# tıklamalısınız.

|     | Değerlendirme Anketleri     |                                                                                                    | UTT                                                                                                    |
|-----|-----------------------------|----------------------------------------------------------------------------------------------------|----------------------------------------------------------------------------------------------------|
|     | 📔 Ders Dönem Sonu Raporu    | b.Dersin öğrenme çıktılarının başarılamaması durumunda önlem önerileriniz                                                                           | i açıklayınız. / Please explain your suggestions if the learning outcomes of the course are not achieved.                                             |
|     | Haftalik Ders Yükü          | *Ders Öğrenme Çıktısı Durumu / Course Learning Outcomes                                                                                             | Başarıldı                                                                                                    |
|     | ORaporlar                   | c.Uzaktan eğitim sürecini idari, teknik ve ders içeriği açısından değerlendiri<br>content (If you taught via distance education, write a statement) | niz (Uzaktan eğitim ile ders verdiyseniz açıklama yazınız) / Evaluate the distance education process in terms of administrative, technical and course |
| -   | Akademik Faaliyetler Yöneti | *İdari Açıdan / Administratively                                                                                                    | Yeterli •                                                                                                    |
| ~~* | Protokol ve Sözleşme Yöneti | *Teknik Açıdan / Technically                                                                                                    | Yeterli                                                                                                    |
| *   | lK - Asistan                |                                                                                                    | Except. 49                                                                                                    |

**39. "Kaydet**" butonuna tıklayan kullanıcı karşısına **"Bilgiler kayıt edilsin mi?"** sorusu ve **"Kaydet"** ile **"Cancel"** seçenekleri çıkacaktır.

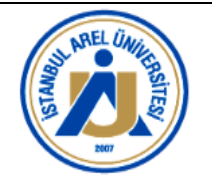

| ← → ଫ ଲ 🖙 arelim.a                                                                                                    | rel.edu.tr/dg/list?MID=421                                                                                                    |                                                                                                    |                                                                   |                     | μ 🔹 🙆 🐌 💌 🗋 Σ                                       | Error :                                 |
|----------------------------------------------------------------------------------------------------|----------------------------------------------------------------------------------------------------|----------------------------------------------------------------------------------------------------|-------------------------------------------------------------------|---------------------|-----------------------------------------------------|-----------------------------------------|
| S GENERAL GROUP 🚺 201314193                                                                                                    | 527756 😿 Gelen Kutusu (341 😸 FW: 2020 - 2021 📀 55890 (4).pdf 🛛 🕮 47                                                                                                    | 79097 🐽 Who are Generatio 🔮 SAATLI                                                                    | ER 🔇 Layout 1 🗾 Collections                                       | i   Ads o 🌗 🚥 F     | Faster, Fresher, M 🐵 workflow                       | >> 🗅 All Bookmarks                      |
| ØARELim                                                                                                    | =                                                                                                    |                                                                                                    |                                                                   |                     |                                                     | Begüm Aylin ÖNDER<br>İletişim Fakültesi |
| Menü içerisinde ara                                                                                                    | Ders Sonu Raporu                                                                                                    |                                                                                                    |                                                                   |                     |                                                     | ×                                       |
| <ul> <li>Ana Sayfa</li> <li>İkaz Sistemi ✓</li> <li>Etkinlik Yönetimi Sistemi ✓</li> <li>Anket Sistemi ✓</li> </ul>                            | Ogrenci, sanatın tarihsel ve kültürel etkileşim alanları hakkında bilgi sahibi     Sanat tarihi kavam ve terimlerine eleştirel bir yaklaşım gelişterecikti:     Sanat tarihi alanında küresel bir vizyon kazanacaktır.                                                                        | i olacaktir.                                                                                          | y to achieve the course learnin                                   | g outcomes.         |                                                     |                                         |
| <ul> <li>Danışmanlık Sistemi v</li> <li>Öğrenci CRM v</li> <li>Akademik Faaliyetler v</li> </ul>                                               | osas ööasivat oxtras<br>Öğrenci, sanatın tarihsel ve kültürel etkileşim alanları hakkında bilgi sahibi o                                                                                                    | olacaktır.                                                                                            | uygulanan yöntem<br>Vize, final, bütünleme                        | sorulan soru<br>12  | başarıya ulaşılmıştır/ulaşılamamışt<br>Ulaşılmıştır | r 🕂                                     |
| Yoklama Sistemi El Kitabı     A. Performans Sistemi Tar     Ders Hoca Eşleştirme El Ki                                                         | DÖÇ Başarı Yüzdesi                                                                                                    | (]                                                                                                    |                                                                   | Jrage studer        | its to learn actively during the course             |                                         |
| <ul> <li>Oris Saati beinferrie</li> <li>Pers - Hoca Eşleştirme</li> <li>Ders Başlatma</li> <li>Başlatılan AktifDönem Der</li> </ul>            | *Uygulamayı Seçiniz / Select Application<br>E.Gelişme İçin Öneriler/Suggestions for improvement<br>a.Dersin haftalık planı, Dersin kitabı, notlandırma yöntemlerinin (sınavlar, d                                                                                                    | Bilgiler kayıt                                                                                        | edilsin mi?<br>Cancel                                             | n Çözme) 📀          | Proje Hazırlama] (× Soru-Cevap) (×                  | Tartışma                                |
| <ul> <li>Başlatılan PasifDönem Der</li> <li>Öğretmen Ders Programı</li> <li>Akademik Performanslar</li> <li>Değerlendirme Anketleri</li> </ul> | Please evaluate whether the course's weekly plan, course texbook, gradin<br>*Dersin Haftalk Plan / Weekly Course Plan<br>*Dersin Kitaly Course Book<br>*Notlandirma Yöntemleri / Grading Methods                                                                                              | Uygun<br>Uygun<br>Uygun                                                                               |                                                                   |                     |                                                     | *<br>*<br>*                             |
| <ul> <li>Ders Dönem Sonu Raporu</li> <li>Haftalik Ders Yükü</li> <li>Raporlar</li> </ul>                                                       | b. Dersin öğrenme çaktılarının başarılamaması durumunda önlem önerlleriniz<br>*Ders Öğrenme Çaktısı Durumu / Course Learning Outcomes<br>C. Uzatkan eğitim sürecini idari, teknik ve dersi çeriği açısından değerlendiri<br>content (If you tağıtı vi adıtsance education, virte a statement) | zi açıklayınız. / Please explain your sugg<br>Başarıldı<br>riniz (Uzaktan eğitim ile ders verdiyseniz | estions if the learning outcom<br>açıklama yazınız) / Evaluate ti | es of the course an | e not achieved.                                     | e, technical and course                 |
| <ul> <li>Akademik Faaliyetler Yöneti</li> <li>Protokol ve Sözleşme Yöneti</li> <li>İK - Asistan</li> </ul>                                     | *İdəri Açıdan / Administratively<br>*Teknik Açıdan / Technically                                                                                                    | Yeterli<br>Yeterli                                                                                    |                                                                   |                     |                                                     | EKayde (8                               |

**40.** Kullanıcı emin olduğu raporu **"Kaydet"** butonuna tıklayarak sisteme kaydeder ve "Bilgileriniz Başarı ile Kaydedildi" ibaresi çıkar. (Bakınız Görsel-7 ve Görsel-8).

#### Görsel-7:

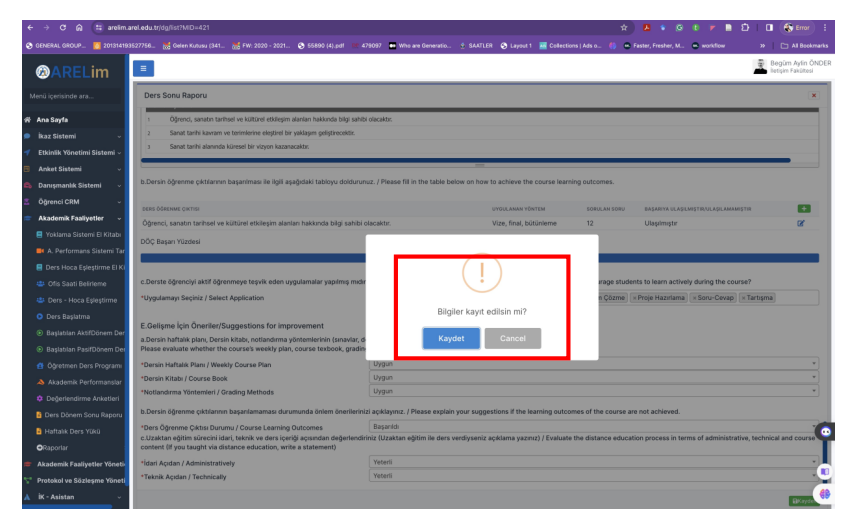

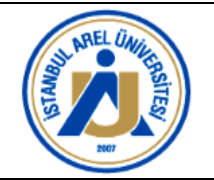

### Görsel-8:

| ADD                                                                                                    |                                                                                                    |                                                                                                    |                                                                                                    |                                                                                               |                                                                                                    | 😨 Begüm Aylın Ö                                                     |
|----------------------------------------------------------------------------------------------------|----------------------------------------------------------------------------------------------------|----------------------------------------------------------------------------------------------------|----------------------------------------------------------------------------------------------------|-----------------------------------------------------------------------------------------------|----------------------------------------------------------------------------------------------------|---------------------------------------------------------------------|
| ØARELIM                                                                                                    |                                                                                                    |                                                                                                    |                                                                                                    |                                                                                               |                                                                                                    | Betişim Fakültes                                                    |
| nù içerisinde ara                                                                                                    | Ders Sonu Raporu                                                                                                    |                                                                                                    |                                                                                                    |                                                                                               |                                                                                                    | 0                                                                   |
| Ana Sayfa                                                                                                    | 1 Öğrenci, sanatın tarihsel ve kültürel etkileşim alanları hakkında bilgi sal                                                                                                    | hibi olacaktır.                                                                                                    |                                                                                                    |                                                                                               |                                                                                                    |                                                                     |
| ikaz Sistemi 🗸 🤟                                                                                                    | <ol> <li>Sanat tarihi kawam ve terimlerine eleptirel bir yaklaşım geliştirecektir.</li> </ol>                                                                                                    |                                                                                                    |                                                                                                    |                                                                                               |                                                                                                    |                                                                     |
| Etkinlik Yönetimi Sistemi –                                                                                                    | <ol> <li>Sanat tarihi alarında küresel bir vizyon kazanacaldır.</li> </ol>                                                                                                    |                                                                                                    |                                                                                                    |                                                                                               |                                                                                                    |                                                                     |
| Anket Sistemi -                                                                                                    |                                                                                                    |                                                                                                    |                                                                                                    |                                                                                               |                                                                                                    |                                                                     |
| Danısmanlık Sistemi 🗸                                                                                                    | b.Dersin öğrenme çıktılarının başanılması ile ilgili aşağıdaki tabloyu doldur                                                                                                    | runuz. / Please fill in the table below o                                                                                                    | n how to achieve the course learn                                                                                                    | ing outcomes.                                                                                 |                                                                                                    |                                                                     |
| Daransi CRM                                                                                                    |                                                                                                    |                                                                                                    |                                                                                                    |                                                                                               |                                                                                                    |                                                                     |
| hadenth factoria                                                                                                    | DENS DÖRENME ÇECTIN                                                                                                    |                                                                                                    | SYDULANEN YÖNTEM                                                                                                    | SCHULAN SCHU                                                                                  | BASARIYA ULASLARIYURJULASI                                                                                              | LAMANUJTIR 🔹                                                        |
| Kademik Paalyeter S                                                                                                    | Öğrenci, sanatın tarihsel ve kültürel etkileşim alanları hakkında bilgi sahit                                                                                                    | bi olaçaktır.                                                                                                    | Vize, final, bütünleme                                                                                                    | 12                                                                                            | Ulaşılmıştır                                                                                                    | 8,                                                                  |
| rokama sistemi U Kitabi                                                                                                    |                                                                                                    |                                                                                                    |                                                                                                    |                                                                                               |                                                                                                    |                                                                     |
|                                                                                                    | DÖÇ Başan Yüzdesi                                                                                                    |                                                                                                    |                                                                                                    |                                                                                               |                                                                                                    |                                                                     |
| N A. Performans Sistemi Tar                                                                                                    | DÖÇ Başan Yüzdesi                                                                                                    | 190.0                                                                                                    | 15 Temeniandi                                                                                                    |                                                                                               |                                                                                                    |                                                                     |
| <ul> <li>A. Performans Sistemi Tar</li> <li>Ders Hoca Epieştirme El Ki</li> </ul>                                                                                                    | DÖÇ Başan Yüzdesi                                                                                                    | 100.0                                                                                                    | 25. Tarvardordi                                                                                                    |                                                                                               |                                                                                                    |                                                                     |
| <ul> <li>A. Performans Sistemi Tar</li> <li>Ders Hoca Epieştirme El Ki</li> <li>Ofis Saati Belirleme</li> </ul>                                                                                                    | DOÇ Başını Yüzdesi<br>c.Derste öğrenciyi aktif öğrenmeye teşvik eden uygulamatar yapılmış mi                                                                                                    | ter? Yapidiy <mark>a apklaviniz. J Please e</mark>                                                                                                    | 15 Taxantina<br>Itofain if you had used any method                                                                                                    | to encourage stude                                                                            | ents to learn actively during th                                                                                        | te course?                                                          |
| <ul> <li>A. Performans Sistemi Tar</li> <li>Ders Hoca Epleştirme El Ki</li> <li>Ofis Saati Beliteme</li> <li>Ders - Hoca Epleştirme</li> </ul>                                                                                                    | DOC Başan Yüzdesi<br>C. Derste öğrenciyi aktif öğrenmeye teşvik eden uygulamatar yapıtmış mu<br>"Uygulamayı Seçiriz / Satext Application                                                                                                    | de? Yapidry a sokiovnz. J Piesse e<br>Regi Fri                                                                                                    | S Texested<br>Iolain if you had used any method<br>Başarı İle Kayıt Edildi.                                                                                                    | to encourage stude<br>(Problem Çözme)                                                         | ents to learn actively during th<br>× Proje Hazirlama – × Sona-Ce                                                       | e course?<br>evap] (× Tartışma]                                     |
| N A, Performans Sistemi Tar<br>Ders Hoca Epieştirme B Ki<br>G Ofis Saati Beliteme<br>B Dens - Hoca Epieştirme<br>D Ders Başlatma                                                                                                    | DOC Begen Vizidesi<br>C. Derste Öğrenciyi aktif Öğrenmeye teşik eden uygulamalar yapılmış mu<br>"Uygulamışış Saçılız" / Select Application                                                                                                    | der? Yapiday a acklavanz. I Please e<br>Kabati fat 🕜 Bägilerini:                                                                                                    | N Texanical<br>Islain If you had used any method<br>Başarı İle Kayıt Edildi. IIY                                                                                                    | to encourage stude<br>(Problem Çözme)                                                         | nts to learn actively during th<br>× Proje Hazirtama × Sorie Cr                                                         | te course?<br>evap × Tartişma                                       |
| A. Performans Sistemi Tar     Ders Hoca Epieştirme Bi Ki     Ofis Sasti Belirleme     Ders - Hoca Epieştirme     Ders Baştatms     Bi Baştatan Aktifüönem Der                                                                                                    | DOC Bearn Visionsi<br>- Derste öğrenciyi aktif öğrenmeyre teşkik elem uygulamatar yapıtmış mı<br>"Uygulamaşır Seçlisiz / Select Application<br>E. Gelişme İçin Öxenrifer:Tiggaşıstilona for imporvement                                                                                                    | de? Yapiday a acklavarz. J Please e<br>Registration of the second second se                                                                                                    | is favorind<br>Islain If you had used any method<br>Başarı İle Kayıt Edildi                                                                                                    | to encourage stude<br>(Problem Çözme)                                                         | nts to learn actively during th<br>× Proje Hazirtama × Soru-Cr                                                          | re course?<br>evap [x Tartişma]                                     |
| A Performans Sistemi Tar     Ders Hoca Epileptirme B Ki     Ofis Saati Belirierne     Ders - Hoca Epileptirme     Ders Başlatma     Başlatilan Akt/Dönem Der     Başlatilan Paa/Dönem Der                                                                                                    | 000 Bayan Yizomii<br>Dentse digencipi aidri digenmeya teysik eden uggalamatar yapima mu<br>"Uggalamaya Seqiriz J Select Application<br>E Geligene (pin Önerler/Suggestions for improvement<br>a Densin Mataka pina, Densin Mataya, oottasdama yotensetenses) isanavar<br>Barase enalute abarter fine ourserie vedigit, accuter takada, gaita, accuter takada, gaita,                                                                                                    | dir? Yapidry a schlarmer. J Pesson m<br>Beger Fr Beger Bilgilerinic<br>, dönem ödevleri, gulder vbl uygun a<br>ang methoda (exams, homeworks, g                                                                                                    | h Tahanimé<br>Islain II vou had used anv method<br>: Başarı İle Kayıt Edildi.<br>Nup olmadığırı değerlendiriniz.<br>izes etc) are appropriate for this                                                                                                    | to encourage stude<br>(Problem Çözme)                                                         | nts to learn actively during th<br>× Proje Hazirtama – × Sora-Ci                                                        | te course?<br>avap [x Tartışma]                                     |
| A. Performans Sistemi Tar<br>Ders Hoca Epleştirme B Ki<br>Ofis Saati Belirleme<br>Ders - Hoca Epleştirme<br>Ders Başlatma<br>Başlatiran Akkiföönem Der<br>Başlatiran Paulföönem Der<br>Başlatiran Paulföönem Der                                                                                                    | EXC Equivilations Control (March 1999) Control (March 1999) Control (Mar                                                                                                    | ddr? Yapiddy <mark>9 ac Kimmer. 7 Stose e<br/>Bigliornia - Stose fri<br/>Bigliornia - Stose - Stose</mark>                                                                                                    | In Lanament<br>Enform IF wou had used any method<br>Baçan line Kaynt Editidi.<br>97<br>98<br>99<br>99<br>99<br>99<br>90<br>90<br>90<br>90<br>90<br>90<br>90<br>90<br>90                                                                                                    | to encourage stude<br>iProblem (özzne)<br>course.                                             | nts to learn actively during th<br>« Proje Hazirlama (x Soru-Cr                                                         | re course?<br>avap [ = Tartişma]                                    |
| A Performans Sistemi Tar<br>Ders Hoca Episptirme B Ki<br>Größ Sasti Beldreme<br>Ders Subca Episptirme<br>Ders Subca Episptirme<br>Dess Subtana<br>Dasplatena Akt/Dönem Der<br>Dasplaten Pau/Dönem Der<br>Systemen Ders Program<br>Auderick Performansian                                                                                                    | DOC Equips: Vision's<br>4. Derice Editors/s/ mill Systematy topick edito systematic yophing to<br>Systema Equips: 5 mill Systema Systematic<br>Social Systema Systema Systematic<br>Social Systema Systema Systema Systema Systema Systema Systema<br>Systema Systema Systema Systema Systema Systema Systema Systema<br>Systema Systema Sys                                                                                                    | der? Yapiday a acklaverz. J Reser e<br>Elbar fra verz. Biglienni:<br>dinom idevier, quider vel uggun<br>dag methoda (exama, homeworka, q<br>Urgan                                                                                                    | In Tananana<br>Calain If you had used any method<br>Bagaan like Kayst Editati.                                                                                                    | to encourage studi<br>(Problem Çazma)<br>course,                                              | ents to learn actively during th<br>« Proje Hazniema – « Soru-Ce                                                        | e course?<br>evap] («Tartsena)                                      |
| A Performent Sistem Tar     Dera Noca (gregitime B K)     Ofis Sall Deliferne     Dors - Hoca (gregitime     Dors - Hoca (gregitime     Dors - Hoca (gregitime     Dors Bajatrian     Dasplatrian Alct(Donem Dar     Displatrian Paul/Donem Dar     Aubarnin Performance     Aubarnin Performance                                                                                                    | BOC Bases Visioni<br>Cartele Operand Mark Systems to pick when sugalamentar papeling me<br>Sugalameng tacks (* Sees 1 Appendian<br>Cardina Base) (and Cardina Systems Aller, and and and<br>Cardina See See See See See See See See See Se                                                                                                    | der Yspelen<br>ker Yspelen<br>ker Yspelen<br>kommensen<br>kommensen<br>komme                                                                                 | in la service<br>stain if you had used any method<br>Bapan lie Kayst Editdi.                                                                                                    | la encourage studi<br>(Problem Çlizme)                                                        | ents to learn actively during th<br>« Proje Hazrifama 🤄 Soru-Ce                                                         | e course?<br>exap( =Tartsma)                                        |
| A Performans Sistemi Tar<br>Dens Hoca Spleptime B Ki<br>Ofis Satt Beliferne<br>Dens Hoca Spleptime<br>Dens Baştatınık<br>Baştatınık AstriDonem Dar<br>Baştatınık AstriDonem Dar<br>Baştatınık Performansılır<br>Dependement Dens Programı<br>Akadomik Performansılır<br>Doğetomen Danse                                                                                                    | BOC Bases Visioni<br>- Excist Editorscip And Editorsmaps tapeA does syndamidar yapalmed me<br>- Springer Exploration (Editors and Application)<br>- Excisting the Unit Application (Editorsmap)<br>- Explorate International Applications (Editorsmap)<br>- Springer Editors (Editorsmap)<br>- Springer Editors<br>- Springer Editors<br>- Springer Editors | dor? Yepday a solitorez. J Pesse e<br>Biblio a solitorez. Biblioterio<br>Biblioterio<br>dialem Gervin, Quitter Hi uygun<br>Uygun<br>Uygun<br>Uygun                                                                                                    | a Transmet<br>onini II was had unter antiverethol<br>Bapan lae Kayet Editat.                                                                                                    | to encourage studie<br>(Problem Q02me)<br>course.                                             | nnts to Isam actively during th<br>= Proje Hazntema = soru Cr<br>= soru Cr<br>ee not achieved.                          | e course?<br>evap [ = Tartişma]                                     |
| A Performans Sistem Tar<br>Den Noca Sjøngstren EI Kå<br>Ofin Saatt Beliftere<br>Den Singstren Körne<br>Dens Noca Sjøngstren<br>Dens Noca Sjøngstren<br>Digastren Aktfölloren Der<br>Bagatren Aktfölloren Der<br>Bagatren Pariförnamstar<br>Adaderrik Performansar<br>Desn Doren Sonn Report<br>Dens Doren Sonn Report                                                                                                    | BOC Espectration  Logical and the second second sec                                                                                                    | der Yugden<br>Gebreit<br>Gebreit | a Tasawad<br>colon II was had une daw metho<br>Bapan lle Kayıt Edilal.                                                                                                    | to encourage study<br>incolarm Qozme<br>course.                                               | ents to learn actively during th<br>« Proje Haantama                                                                    | re course?<br>( «Tartişma)                                          |
| A Performans Sottem Tar<br>Dera Hoca Egiegtime B Ko<br>Oris Satt Belefeme<br>Dera - Hoca Egiegtime<br>Dera - Hoca Egiegtime<br>Dagatran Akst/Dónem Der<br>Bagatran Akst/Dónem Der<br>Bagatran Performanatar<br>Adacemix Performanatar<br>Dogenonstma Anteienti<br>Deschem Sonu Haponu<br>Hattala Dera Yako                                                                                                    | DOC Basis Yolimit<br>Doc States (Specify MMI Specimety hep/4 dem systamistry paylong tem<br>"Systames to paylow the specific states (Specific Specific                                                                                                    | der Yngden (Leitheren / Freise e<br>Stern Der Sternen / Der Sterne (Leither de Lynger<br>Urgan (Urgan (Urgan )<br>Urgan (Urgan )<br>Bagela<br>Instit Deklaprizz / Plesse esplais your<br>Bagela                                                                                                    | In Learning<br>colors If you had used any method<br>Bapan like Kayst Edital.<br>by ofmodigen degeneracionic<br>izers etc) are appropriate for this of<br>suggestions if the learning outco<br>vertiz applatma yszerc? / Evaluate                                                                     | to encourage study<br>(Problem Cozme)<br>course.<br>mes of the course a<br>the distance educa | ints to learn actively during th<br>« Proje Haantama) « Soru Cr<br>en not achieved.                                     | e course?<br>exap (*Tartsma)<br>nistrative, technical and course    |
| 4 A Performans Statem Tar<br>Dans Naca Stagestme El Ki<br>O els salta Bellene<br>D es salta Bellene<br>D es la la statement<br>D es la statement<br>El saltater havilismente<br>El dépenses Deus Program<br>A Asalamis Parformaniar<br>Degle Indema Aracteris<br>Des Schoren Sona Rapon<br>Haltata Ders Tabil<br>Raportar                                                                                                    | BOC Exercise (Sprency) and Gapmings tapik aden upgalantiar paping m<br>- Derate (Sprency) and Gapmings tapik aden upgalantiar paping m<br>'Upgalantia paping' (Saint Agalantian)<br>E. Gellisse (E) Deniet (Suggestion) and potentiaries (Saintia<br>Parant Anala Jano Chan Kan, external adentiary potentiaries (Saintia<br>Parant Anala Jano Chan Kan, external adentiary potentiaries)<br>Parant Anala Jano Chan Kan, external adentiary potentiaries<br>"Denne Induk Jano Chang Mano Landa Man<br>"Denne Induk Jano Chang Mano Landa Man<br>"Denne Induk Jano Chang Mano Landa Man<br>Dan Gaptano Calantiary Canar Langa Chang<br>Saintiary (Saintiary Chang Mano)<br>Saintiary (Saintiary Chang) Adama Chang Man<br>Saintiary (Saintiary Chang) Adama Chang Man<br>Saintiary (Saintiary Chang) Adama Chang Manona<br>Saintiary (Saintiary Chang) Adama Chang Manona<br>Saintiary (Saintiary Chang) Adama Chang Manona<br>Saintiary (Saintiary Chang) Adama Chang Manona<br>Saintiary (Saintiary Chang) Adama Chang Manona<br>Saintiary (Saintiary Chang) Adama Chang Manona<br>Saintiary (Saintiary Chang) Adama Chang Manona<br>Saintiary (Saintiary Chang Manona)<br>Saintiary (Saintiary Chang) Adama Chang Manona<br>Saintiary (Saintiary Chang Manona)<br>Saintiary (Saintiary Chang Manona)<br>Saintiary                                                                     | All Yapada Antikerez / Antana A<br>Antikerez / Antana A<br>Antana Antana Antana Antana<br>Antana Antana Antana Antana Antana<br>Urgan<br>Urgan<br>Urgan<br>Drgan<br>Drgan<br>Drgan<br>Drgan<br>Drgan<br>Drgan<br>Drgan<br>Drgan<br>Drgan<br>Drgan                                                                                                    | Transmit                                                                                                    | te encourage shuds<br>iProblem Q02me]<br>course.<br>mes of the course a<br>the distance educa | ints to learn actively during the<br>"Rige Haintana" (* Sono Ce<br>er not achieved.<br>tion process in terms of admin   | e course?<br>vougi (= Tartpina)<br>mistrative, technical and course |
| <ul> <li>A Performans Statem Tar<br/>Ders Hoca Stypetime Bie</li> <li>Ders Hoca Stypetime</li> <li>Ders Hoca Stypetime</li> <li>Ders Hotat Stypetime</li> <li>Ders Hotat Stypetime</li> <li>Baylatian Akuförlown Dar<br/>Akuförtan PaufDören Dar<br/>Ölgerinnen Areutime</li> <li>Deglerinnen Areutime</li> <li>Deglerinnen Areutime</li> <li>Deglerinnen Areutime</li> <li>Deglerinnen Areutime</li> <li>Baylatian Könn Rapon</li> <li>Anatomis Performanse</li> <li>Baylatian Könner Stypetim</li> <li>Baylatian Könner Stypetim</li> <li>Baylatian Könner Stypetim</li> <li>Baylatian Könner Stypetim</li> <li>Baylatian Könner Stypetim</li> </ul> | BOC Expert Vehicle<br>Decision 2 Specify MMI Specimetry topick den systamister y<br>specific Specific Spec                                                                                                    | Arr Yapaha Kashiwezi / Kasasa kashi Yapaha Kashiwezi / Kasasa kashi Yapaha Kashi Yapaha Kas                                                                                                    | In Research<br>and the first hand and non-method<br>Bagaan be Kaynt Editol.<br>By<br>Ing observations of the first service<br>by Observations of the first service<br>suggestions of the first service products<br>suggestions of the first service products<br>service applicance years of products | te encourage stude<br>Problem (Dazme)<br>course.<br>mes of the course a<br>the distance educa | ents to learn actively during th<br>« Proje Haantama, ) « Sono Co<br>en not achieved.<br>Idon process in terms of admin | in course?<br>work in Tertama<br>in Tertama                         |

**41.** Kayıt altına alına rapor **"Akademik Faaliyetler / Ders Dönem Sonu Raporu"** başlığı altında yer alan tabloda gözükür.

| ← →           |                | arelim.a      | rel.edu.tr | /dg/list?MID=421           |                   |                 |                 |               |                   |                  | *                 |                                       | ) 🚩 🗎 🖸            | 📘 🔳 🌒 Erre                     |                |
|---------------|----------------|---------------|------------|----------------------------|-------------------|-----------------|-----------------|---------------|-------------------|------------------|-------------------|---------------------------------------|--------------------|--------------------------------|----------------|
| S GENER       | AL GROUP       | 0 201314193   | 527756     | 😸 Gelen Kutusu (341        | 😸 FW: 2020 - 2021 | S 55890 (4).pdf | DP 479097 🔐 Who | are Generatio | 🛓 SAATLER 😽 Layor | ut 1 🛛 🔤 Collect | ions   Ads o 🌗 🤇  | 💀 Faster, Fresher, M 🖷                | workflow           | » 🗅 All Bo                     | okmarks        |
| <b>@</b>      |                | im            | Ξ          |                            |                   |                 |                 |               |                   |                  |                   |                                       |                    | Begüm Aylir<br>İletişim Fakült | 1 ÖNDER<br>esi |
| Menü iç       |                |               | it Ale     | kademik Faaliyetler / De   | rs Dönem Sonu Raj | ooru            |                 |               |                   |                  |                   |                                       | Ne Aramıştınız ?   | Q T 2                          |                |
| 🕋 Ana S       | Sayfa          |               | Yeni       | Ünvan/Ad Soyad →           | Ders Kodu 🗸       | Ders Adı 🗸      | Pdf Adresi v    | Dosyalar      | v Dönem v         | Sınıf v          | Oluşturma Tarihi  | <ul> <li>Oluşturan Kullanı</li> </ul> | a v Güncell        | eme Tarihi 🗸 🗸                 | Günc           |
| 🗩 İkaz        | Sistemi        | ~             |            |                            |                   |                 |                 |               |                   |                  |                   |                                       |                    |                                |                |
| ┥ Etkin       | ılik Yönetimi  | i Sistemi ~   | 2          | 2 Doç. Dr. Begüm Aylin ÖNE | ER GRFL117        | Sanat Tarihi    | GRFL117         | TEST.txt      | 2023-2024 Güz     | 1                | 20-02-2024        | begumaylinonder                       |                    |                                |                |
| 🖪 Anke        | et Sistemi     | ~             |            |                            |                   |                 |                 |               |                   |                  |                   |                                       |                    |                                | _              |
| 📫 Danı        | şmanlık Sist   | emi ~         |            |                            |                   |                 |                 |               |                   |                  |                   |                                       |                    |                                |                |
| 🙎 Öğre        | nci CRM        | ~             |            |                            |                   |                 |                 |               |                   |                  |                   |                                       |                    |                                |                |
| 💼 Akad        | lemik Faaliy   | etler ~       |            |                            |                   |                 |                 |               |                   |                  |                   |                                       |                    |                                |                |
| 📒 Yo          |                | ni El Kitabı  |            |                            |                   |                 |                 |               |                   |                  |                   |                                       |                    |                                |                |
| ■• A.         |                | Sistemi Tar   |            |                            |                   |                 |                 |               |                   |                  |                   |                                       |                    |                                |                |
| 😑 De          |                | eştirme El Ki |            |                            |                   |                 |                 |               |                   |                  |                   |                                       |                    |                                |                |
| <b>*</b> 0    |                | rleme         |            |                            |                   |                 |                 |               |                   |                  |                   |                                       |                    |                                |                |
| 😩 D           |                | şleştirme     |            |                            |                   |                 |                 |               |                   |                  |                   |                                       |                    |                                |                |
| 🕒 De          |                |               |            |                            |                   |                 |                 |               |                   |                  |                   |                                       |                    |                                |                |
| ⊛ Ba          |                | fDönem Der    |            |                            |                   |                 |                 |               |                   |                  |                   |                                       |                    |                                |                |
| ⊛ Ba          |                | fDönem Der    |            |                            |                   |                 |                 |               |                   |                  |                   |                                       |                    |                                |                |
| 😫 Ö           |                | s Programi    |            |                            |                   |                 |                 |               |                   |                  |                   |                                       |                    |                                |                |
| À Al          |                | formanslar    |            |                            |                   |                 |                 |               |                   |                  |                   |                                       |                    |                                |                |
| 🌣 De          |                | e Anketleri   |            |                            |                   |                 |                 |               |                   |                  |                   |                                       |                    |                                |                |
| 🖹 De          |                | onu Raporu    |            |                            |                   |                 |                 |               |                   |                  |                   |                                       |                    |                                |                |
| 🖹 Ha          | ftalik Ders Yi | ükü           |            |                            |                   |                 |                 |               |                   |                  |                   |                                       |                    |                                | •              |
| €Rap          |                |               |            |                            |                   |                 |                 |               |                   |                  |                   |                                       |                    |                                |                |
| 👕 Akad        | emik Faaliye   | etler Yöneti  |            |                            |                   |                 |                 |               |                   |                  |                   |                                       |                    |                                | -              |
| ST Proto      | kol ve Sözle   | sme Yöneti    |            |                            |                   |                 |                 |               |                   |                  | ⊞ 🛓 <sup>To</sup> | ıplam Kayıt Sayısı 5 Göst             | erilen Kayıt 0-500 | ← Sayfa : 1                    | +              |
| <u>А</u> ік-а | Asistan        | Ť             |            |                            |                   |                 |                 |               |                   |                  |                   |                                       |                    |                                | 68             |

**42.** Düzeltme yapmak isterseniz daha sonra ilgili tabloda yer alan butonuna tıklayarak düzeltme yapabilir, ancak kullanıcı düzeltmelerini yaptıktan sonra ilgili düzeltmeleri kaydetmelidir.